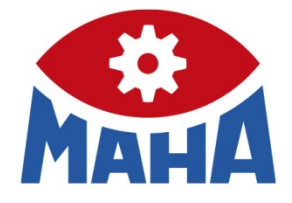

VZM 300

Bremsverzögerungsmessgerät

# Original-Betriebsanleitung

BA201001-de

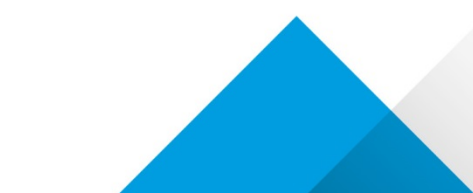

Inhalt

| 1     | Sicherheit                                        | ō |
|-------|---------------------------------------------------|---|
| 1.1   | Einführung                                        | ō |
| 1.2   | Symbole                                           | ō |
| 1.3   | Bestimmungsgemäßer Gebrauch                       | ō |
| 1.4   | Sicherheitsvorschriften                           | ō |
| 1.5   | Kombination mit Zubehör                           | 3 |
| 2     | Beschreibung                                      | 3 |
| 2.1   | Allgemeines                                       | 3 |
| 2.2   | Zusatzkomponenten                                 | 7 |
| 2.3   | Technische Daten                                  | 7 |
| 2.3.1 | Datenaufbereitung                                 | 7 |
| 2.3.2 | Elektrische Daten                                 | 3 |
| 2.3.3 | Physikalische Daten                               | 3 |
| 2.3.4 | Elektronik                                        | 3 |
| 2.3.5 | Beschleunigungssensor                             | 9 |
| 2.3.6 | Nickwinkelsensor                                  | Э |
| 2.3.7 | Drucker                                           | Э |
| 2.3.8 | Anschlüsse                                        | Э |
| 2.4   | Lieferumfang10                                    | С |
| 2.5   | Zubehör10                                         | С |
| 3     | Bedienung1                                        | 1 |
| 3.1   | Tastenbelegung                                    | 2 |
| 3.2   | Menü-Übersicht                                    | 3 |
| 3.3   | VZM 300 ein- / ausschalten14                      | 4 |
| 3.3.1 | Hauptmenü18                                       | ō |
| 3.4   | Messung starten                                   | 3 |
| 3.4.1 | Bestimmung des Wertes der maximalen Verzögerung16 | 6 |
| 3.5   | Messung speichern                                 | 9 |
| 3.5.1 | Automatische Speicherung19                        | 9 |
| 3.5.2 | Manuelle Speicherung                              | 9 |
| 3.6   | Messung anzeigen                                  | С |
| 3.7   | Messung drucken                                   | 2 |
| 3.8   | Messung löschen (=neues Fahrzeug)23               | 3 |
| 3.9   | Berechnungen                                      | 4 |
| 3.9.1 | Arithmetische Mittelwertberechnung28              | 5 |

| 3.9.2  | Abbremsung nur mit Hängerbremse                               | 27 |
|--------|---------------------------------------------------------------|----|
| 3.9.3  | Abbremsung mit Zug- und Zugmaschinenbremse                    | 28 |
| 3.10   | BSU-Hochrechnung (Option)                                     | 30 |
| 3.10.1 | Durchführung einer BSU-Hochrechnung                           | 30 |
| 3.10.2 | Formeln                                                       | 33 |
| 3.11   | Eingabe von Bemerkungen, Fahrzeugdaten und Prüfername         | 35 |
| 3.11.1 | Bemerkung eingeben                                            | 36 |
| 3.11.2 | Fahrzeugdaten eingeben                                        | 36 |
| 3.11.3 | Prüfername eingeben                                           | 36 |
| 4      | Trigger-Menü                                                  |    |
| 4.1    | Menü starten                                                  |    |
| 4.2    | Beschreibung der Sensoren                                     | 41 |
| 4.3    | Anschluss der Sensoren                                        | 43 |
| 4.4    | Auswahl der Sensoren                                          | 47 |
| 4.5    | Beginn der Verzögerungsmessung / Aktivieren der Trigger       | 49 |
| 4.6    | Beendigung der Verzögerungsmessung / Deaktivieren der Trigger | 49 |
| 4.7    | Nickwinkelkorrektur ein/ausschalten                           | 49 |
| 4.8    | Manueller Start der Messung                                   | 50 |
| 4.9    | Messung Start und Stop mit Handauslöser                       | 50 |
| 4.10   | Messung mit Pedalkraftmesser                                  | 51 |
| 4.11   | Messung mit Drucksensor                                       | 52 |
| 4.12   | Messung mit Zugkraftaufnehmer                                 | 54 |
| 5      | Einstellmenü                                                  | 57 |
| 5.1    | Datum und Uhrzeit einstellen                                  | 58 |
| 5.1.1  | Kontrolle der Uhrzeit und des Datums                          | 58 |
| 5.1.2  | Uhrzeit eingeben                                              | 58 |
| 5.1.3  | Datum eingeben                                                | 58 |
| 5.2    | Variable programmieren                                        | 59 |
| 5.3    | Wahlschalter programmieren                                    | 59 |
| 5.4    | Adresse programmieren                                         | 60 |
| 5.5    | Prüfername programmieren                                      | 60 |
| 5.6    | Kontrast einstellen                                           | 61 |
| 5.7    | Konfiguration ausdrucken                                      | 61 |
| 5.8    | Eichvariablen ausdrucken                                      | 62 |
| 6      | PC-Datenübertragung                                           | 63 |
| 6.1    | Programm VZM300.EXE                                           | 63 |
| 6.2    | Durchführung einer Datenübertragung                           | 64 |
|        |                                                               |    |

# 4

| 6.3  | Anzeige der Messdaten-Datei, z.B. in MS-Excel <sup>1)</sup> | .65 |
|------|-------------------------------------------------------------|-----|
| 7    | Überprüfung                                                 | 66  |
| 7.1  | Überprüfung der Verzögerung                                 | .66 |
| 7.2  | Überprüfung der externen Sensoren                           | .68 |
| 8    | Instandhaltung                                              | 69  |
| 8.1  | Aufladen des Akkus                                          | .69 |
| 8.2  | Papierrolle wechseln                                        | .69 |
| 8.3  | Druckerfarbband wechseln                                    | .70 |
| 8.4  | Fehler- und Hinweismeldungen                                | .70 |
| 8.5  | Ersatzteile                                                 | .70 |
| 9    | Geräteentsorgung                                            | 71  |
| 10   | Anhang                                                      | 71  |
| 10.1 | Standardvariablen                                           | .71 |
| 10.2 | Standard-Wahlschalter                                       | .74 |
| 10.3 | Trigger-Wahlschalter                                        | .77 |
| 11   | Firmen-Information                                          | 78  |

## 1 Sicherheit

## 1.1 Einführung

Bitte lesen Sie vor Inbetriebnahme des Geräts diese Betriebsanleitung aufmerksam durch und befolgen Sie die Anweisungen. Die Betriebsanleitung jederzeit gut zugänglich aufbewahren. Personen- und Sachschäden, die durch Nichtbeachtung dieser Betriebsanleitung entstehen, sind durch das Produkthaftungsgesetz nicht abgedeckt.

## 1.2 Symbole

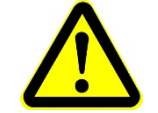

Wichtiger Sicherheitshinweis. Nichtbefolgen kann zu Personen- oder Sachschäden führen.

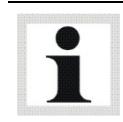

Wichtige Informationen.

## 1.3 Bestimmungsgemäßer Gebrauch

- Dieses Gerät dient ausschließlich zur Bremsverzögerungsmessung bei Kraftfahrzeugen.
- Das Gerät darf ohne ausdrückliche, schriftliche Genehmigung des Herstellers nicht verändert werden. Bei Zuwiderhandlung verliert die Konformitätserklärung ihre Gültigkeit.

Eine über die bestimmungsgemäße Verwendung hinausgehende Verwendung ist bestimmungswidrig.

## 1.4 Sicherheitsvorschriften

- Bremsverzögerungsmessungen dürfen nicht auf öffentlichen Straßen bzw. Plätzen durchgeführt werden. Vor der Bremsverzögerungsmessung muss sich der Prüfer davon überzeugen, dass keine Personen durch die Messung gefährdet werden.
- Der Prüfer und alle Mitfahrer müssen während einer Bremsverzögerungsmessung angeschnallt sein.
- Der Prüfer hat sich vor einer Bremsverzögerungsmessung zu überzeugen, dass die Bremsen nicht ohne Funktion sind.
- Das Gerät muss vor Nässe und Feuchtigkeit geschützt werden.
- Das Gerät ist ein empfindliches Messgerät und muss als solches behandelt werden.
- Das Gerät ist für einen Temperaturbereich von 10 bis + 50 °C geeignet. Wird es außerhalb dieses Temperaturbereichs benutzt, ist die Messgenauigkeit nicht gewährleistet.
- Der Akku sollte regelmäßig ge- und entladen werden. Ist das Gerät längere Zeit nicht in Gebrauch, kann der Akku zerstört werden.
- Im Gerät ist ein Beschleunigungssensor eingebaut mit: ± 1,6 g Messbereich; ± 5,0 g Überlastschutz.
- Durch Herabfallen des Geräts kann der Sensor überlastet und somit zerstört werden. Geräte mit überlastetem Sensor verlieren jeglichen Garantieanspruch.

• Servicearbeiten dürfen nur von Servicetechnikern des Herstellers oder autorisierten Servicepartnern durchgeführt werden.

## 1.5 Kombination mit Zubehör

Das Gerät darf nur mit Zubehör betrieben werden, das vom Hersteller angeboten, zugelassen oder genehmigt wurde.

## 2 Beschreibung

## 2.1 Allgemeines

Das Gerät dient zur Durchführung von Wirkungsprüfungen an Bremsanlagen von Kraftfahrzeugen und Anhängern gemäß § 29 StVZO, die im Rahmen der Hauptuntersuchungen und / oder Sicherheitsprüfungen erfolgen. Hierzu ermittelt das Bremsverzögerungsmessgerät im Fahrversuch den zeitlichen Verlauf der Verzögerung des Fahrzeugs, um dann den Wert der maximalen Verzögerung als eichpflichtige Größe zu bestimmen. Durch Nickschwingungen des Fahrzeugs beim Abbremsvorgang hervorgerufene Lageänderungen führen zu einer durch die Erdbeschleunigung verursachten winkelabhängigen Beeinflussung der zu messenden Verzögerungswerte. Zur Kompensation dieses Einflusses wird der Wert des Nickwinkels simultan zum gemessenen Wert der Verzögerung erfasst und gespeichert. Das Gerät korrigiert dann automatisch die Verzögerungsmesswerte um den durch die Nickschwingungen hervorgerufenen systematischen Fehler.

Durch den Anschluss unterschiedlicher externer Sensoren (siehe 1.3 "Zusatzkomponenten") besteht die Möglichkeit der Bestimmung weiterer Parameter (z.B. Bremsdruck), die jedoch keine eichpflichtigen Werte darstellen, sondern Hilfsgrößen bei der Beurteilung des Abbremsvorgangs sind. Die Erfassung der Zusatzparameter kann simultan zur eigentlichen Verzögerungsmessung erfolgen.

Zusätzlich kann der Wert der mittleren Vollverzögerung ermittelt werden, der jedoch keine geeichte Größe darstellt. Die mittlere Vollverzögerung findet entsprechend den Anforderungen der Richtlinie 71/320/EWG bei Bremstypprüfungen oder zur Erteilung einer nationalen Einzelbetriebserlaubnis Anwendung.

Es können max. 7 Grafiken mit je 1000 Messpunkten oder 14 Grafiken mit je 500 Messpunkten gespeichert werden.

Die Ausgabe der Messwerte erfolgt auf der 2x16-stelligen LCD-Anzeige und/oder auf dem Drucker (grafisch oder numerisch). Es ist auch möglich über eine der eingebauten digitalen Schnittstellen Daten auf den PC zu übertragen.

Das VZM 300 ist akkubetrieben und kann über die Bordspannung des KFZs (12/24V) gespeist werden. Das VZM 300 wird über ein Steckernetzteil geladen.

## 2.2 Zusatzkomponenten

An das VZM 300 dürfen die folgenden Zusatzkomponenten angeschlossen werden:

| Bezeichnung                                         | Тур               | Hersteller                                    | Messbereich |
|-----------------------------------------------------|-------------------|-----------------------------------------------|-------------|
| Hydraulischer Druckauf-<br>nehmer für Relativdruck  | A05               | Sensor-Technik<br>Wiedemann GmbH              | 0300 bar    |
| Drucktransmitter für Rela-<br>tivdruck              | A09               | Sensor-Technik<br>Wiedemann GmbH              | 0300 bar    |
| Drucktransmitter für Abso-<br>lut- und Relativdruck | C02               | Sensor-Technik<br>Wiedemann GmbH              | 020 bar     |
| Pneumatischer Druckauf-<br>nehmer für Relativdruck  | 891.23.510        | WIKA Alexander Wiegand<br>SE & Co. KG         | 020 bar     |
| Pedal-/Handkraft-<br>aufnehmer                      | 9405 708 11129    | Global Weighing Technologies<br>GmbH          | 01000 N     |
| Pedalkraftmesser                                    | PK-100-MA02       | HKM-Messtechnik GmbH                          | 01000 N     |
| Zugkraftaufnehmer                                   | Zu-2t0-MA/IU1/G15 | HKM-Messtechnik GmbH                          | 020 kN      |
| Aufnehmeranschluss-<br>weiche                       |                   | MAHA Maschinenbau<br>Haldenwang GmbH & Co. KG |             |
| Handauslöser                                        |                   | MAHA Maschinenbau<br>Haldenwang GmbH & Co. KG |             |

## 2.3 Technische Daten

## 2.3.1 Datenaufbereitung

| Eichpflichtiger Wert der max. Verzögerung (zugelassener Messbereich) | $0 \text{ ms}^{-2} - 10 \text{ m s}^{-2}$                                  |
|----------------------------------------------------------------------|----------------------------------------------------------------------------|
| Anzeigebereich                                                       | $0 \text{ ms}^{-2} - 22 \text{ ms}^{-2}$                                   |
| Vorgeschlagene Messgeschwindigkeit                                   | min. 20 - 40 km/h                                                          |
| Eichfehlergrenzen                                                    | $\pm$ 0,2 ms <sup>-2</sup>                                                 |
| Verkehrsfehlergrenzen                                                | $\pm$ 0,4 ms <sup>-2</sup>                                                 |
| Neigungsgeschwindigkeit max.                                         | 40 Grad/s                                                                  |
| Messbereiche                                                         | automatische Skalierung<br>(1/2/3/5/10/20/30/50)                           |
| Messwertespeicher                                                    | 7 Speicher mit 1000 Messpunkten<br>oder<br>14 Speicher mit 500 Messpunkten |
| Messwertaufnahme                                                     | 100 Hz                                                                     |

| Spannungsversorgung                      | Akku NiMH 6V/1,8 Ah                      |
|------------------------------------------|------------------------------------------|
|                                          | Bordspannung 1024 V DC                   |
|                                          | Steckernetzteil 230V/15VAC 25VA 50<br>Hz |
| Lebensdauererwartung Akku                | 500 Ladezyklen (typisch) bei 20 °C       |
| Stromaufnahme                            |                                          |
| - min.                                   | 110 mA                                   |
| - max.                                   | 700 mA                                   |
| - durchschnittlich                       | 150 mA                                   |
| Automatische Abschaltung nach 5 Minuten. |                                          |
| Anzahl Messungen bei vollem Akku         | ca. 50 incl. Grafikausdruck              |

## 2.3.3 Physikalische Daten

| Gewicht mit Akku      | ca. 1 kg              |
|-----------------------|-----------------------|
| Länge / Breite / Höhe | ca. 260 x 124 x 60 mm |
| Arbeitstemperatur     | 050 °C                |
| Lagertemperatur       | -20 +60 °C            |

## 2.3.4 Elektronik

| Single-Chip Prozessor Hitachi H8/538                         | 16 Bit, 60 kB ROM                                   |
|--------------------------------------------------------------|-----------------------------------------------------|
| Datenspeicher                                                | 128 kB RAM                                          |
| LCD-Display mit 2x16-stelliger alphanumeri-<br>scher Anzeige | beleuchtet                                          |
| Echtzeituhr                                                  | mit Schaltjahrkorrektur                             |
| 2 kB EEPROM                                                  |                                                     |
| Serielle Schnittstelle RS232<br>IrdA optische Schnittstelle  | 9600 Baud, 1 Stop, 1Start, no Parity<br>8 Datenbits |
| Folientastatur                                               | 7 x 7 alphanumerisch                                |

## 2.3.5 Beschleunigungssensor

| Messbereich | ±3 g                                                                |
|-------------|---------------------------------------------------------------------|
| Messprinzip | Feder-Masse-Beschleunigungssystem mit integrierter Sensorelektronik |

### 2.3.6 Nickwinkelsensor

| Neigungsgeschwindigkeit | max. 40 Grad/s               |
|-------------------------|------------------------------|
| Messaufnehmer           | Piezoelektronisches Gyroskop |

## 2.3.7 Drucker

| 24-stellig , 8 Nadeln |                                                       |
|-----------------------|-------------------------------------------------------|
| 144 dots/Line         |                                                       |
| Character-Satz        | 5x7 (5x9) Dots pro Char                               |
| Geschwindigkeit       | ca. 0,45 s/Zeile bei 25 °C                            |
| Papier                | holzfrei, 57,5 mm Breite<br>Durchschlagpapier möglich |
| Farbband              | PRINTCOM                                              |

#### 2.3.8 Anschlüsse

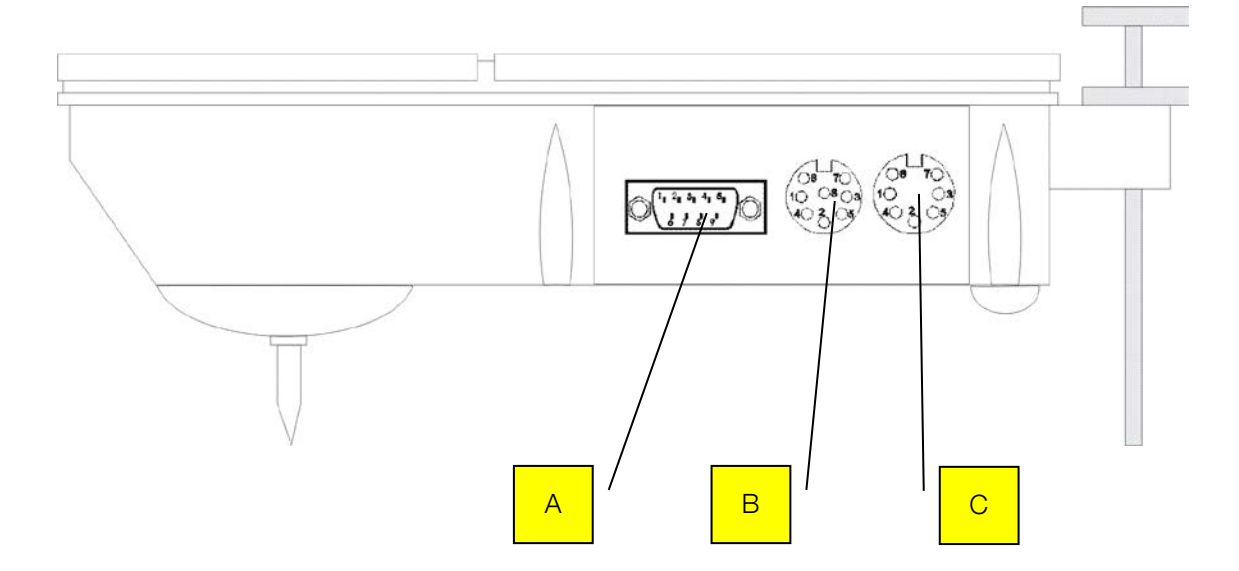

- A Drucksensor 1, Pedalkraftmesser und Zugkraftaufnehmer
- B Steckernetzteil, Bordnetzkabel, RS232-Schnittstelle, Handauslöser
- C Drucksensoren 2 und 3

## 2.4 Lieferumfang

| Pos. | Bezeichnung        | Anzahl |
|------|--------------------|--------|
| 1    | VZM300             | 1      |
| 2    | Ersatzpapierrolle  | 1      |
| 3    | Gebrauchsanweisung | 1      |
| 4    | Abgleichzertifikat | 1      |
| 5    | Netzgerät          | 1      |
| 6    | Kunststoffkoffer   | 1      |

Technische Änderungen vorbehalten.

## 2.5 Zubehör

| Bezeichnung                                                                                                    | BestNr. |
|----------------------------------------------------------------------------------------------------|---------|
| Papierrolle PRINTCOM einfach                                                                                          | 520163  |
| Papierrolle PRINTCOM mit Durchschlag                                                                                  | 520645  |
| Farbband PRINTCOM                                                                                                    | 520165  |
| RS232 Schnittstellenkabel inkl. PC-Datenübertragungsprogramm mit Übergabepro-<br>tokoll für Standard-Tabellensoftware | 911018  |
| Bordnetzkabel für Zigarettenanzünder 12/24V                                                                           | 990019  |
| Pedalkraftaufnehmer                                                                                                   | 910037  |
| Handkraftaufnehmer                                                                                                    | 910050  |
| Zugkraftaufnehmer 20 kN mit 10 m Anschlussleitung                                                                     | 910101  |
| Pneumatischer Druckumsetzer 0 - 20 bar mit 10 m Kabel                                                                 | 980021  |
| Aufnehmeranschlussweiche zum gleichzeitigen Anschluss von Pedalkraft-, Zugkraft-<br>und max. 3 Druckaufnehmern        | 990192  |
| Mechanischer Handauslöser                                                                                             | 990022  |

## 3 Bedienung

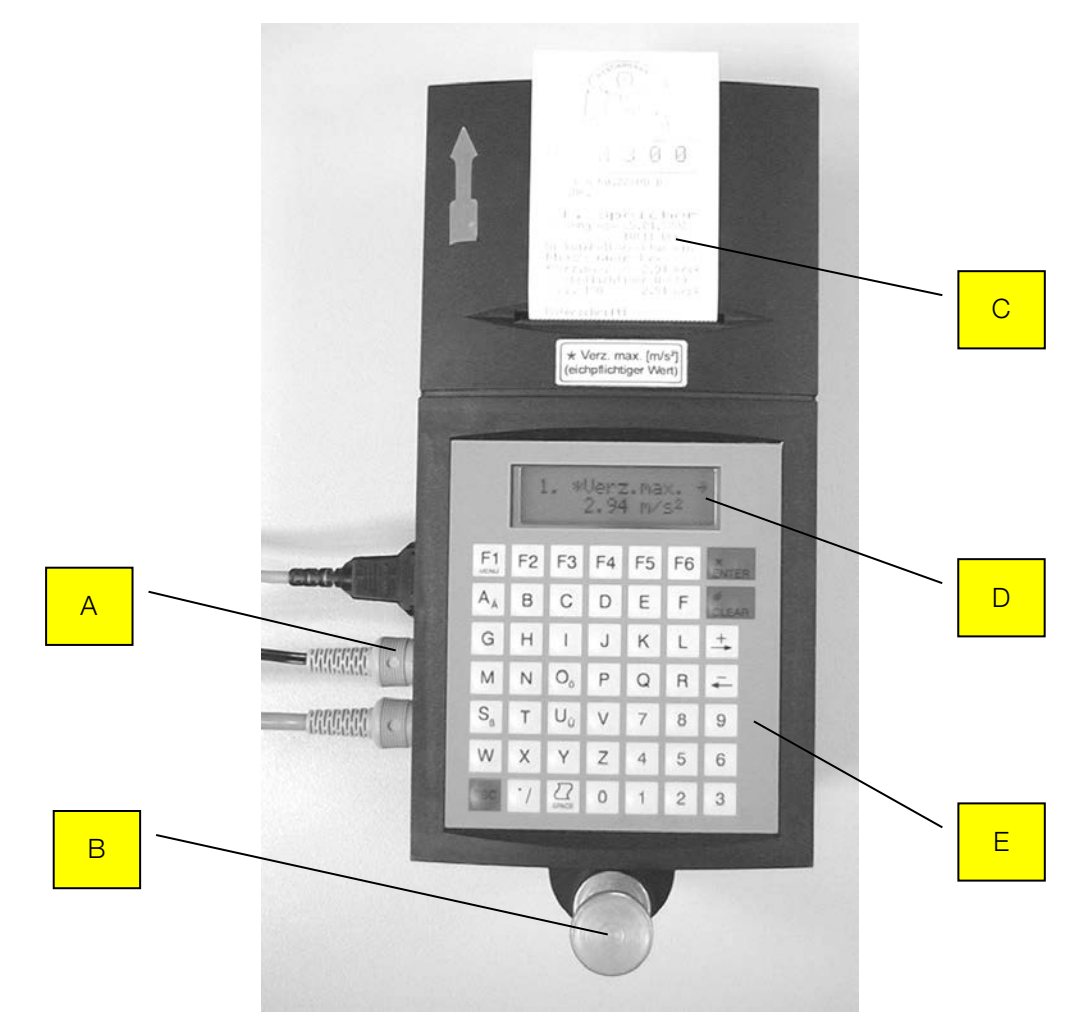

- A Schnittstellen
- B Justierschraube
- C Drucker
- D LCD-Anzeige
- E Bedienelemente

Die Hauptkomponenten des VZM 300 (Sensorik mit Recheneinheit und Drucker) sind in einem kompakten Gehäuse integriert.

## 3.1 Tastenbelegung

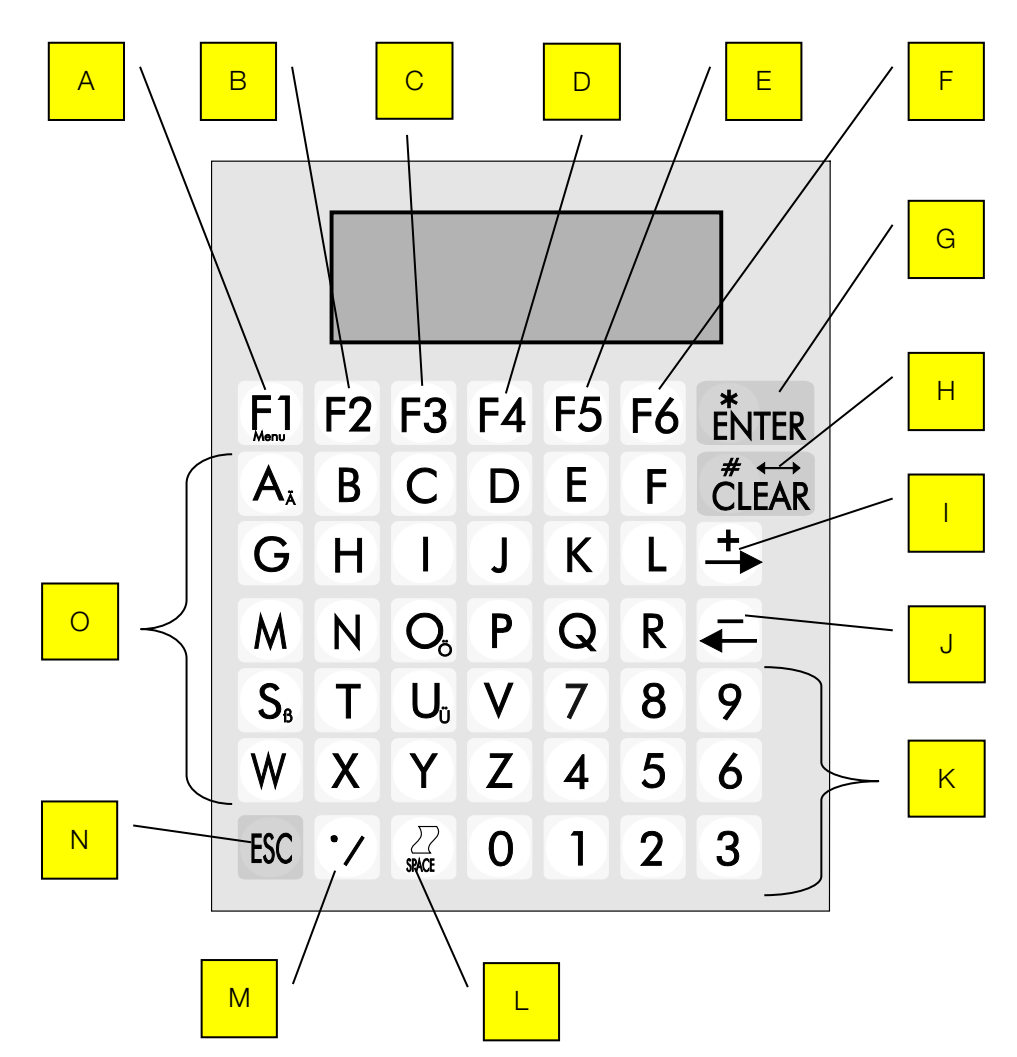

| Taste | Beschreibung                                                                                                    |
|-------|----------------------------------------------------------------------------------------------------|
| A     | <ul> <li>Einstellmenü aufrufen (Nur im Hauptmenü möglich)</li> <li>Shift-Funktion bei Texteingaben aktivieren bzw. deaktivieren, um Kleinbuchstaben zu erzeugen.</li> <li>Triggermenü aufrufen (nur während einer aktiven Messung)</li> </ul> |
| В     | Messwerte ausdrucken im Menü "Messwerte ausgeben" (im Service-Menü vom Tech-<br>nischen Handbuch)                                                                                                    |
| С     | Ohne Funktion                                                                                                    |
| D     | Offsetabgleich aktivieren im Menü "Messwerte ausgeben" (im Service-Menü vom Techni-<br>schen Handbuch)                                                                                                    |
| E     | VZM300 ausschalten                                                                                                    |
| F     | Offsetabgleich deaktivieren im Menü "Messwerte ausgeben" (im Service-Menü vom<br>Technischen Handbuch)                                                                                                    |

| Taste | Beschreibung                                                                                                    |
|-------|----------------------------------------------------------------------------------------------------|
| G     | Menüpunkt starten, Eingaben bestätigen                                                                                                    |
| Н     | Eingaben korrigieren, löschen (Text- oder Zahleneingaben)                                                                                                    |
| I     | Menüpunkte vorwärts blättern                                                                                                    |
| J     | Menüpunkte rückwärts blättern.<br>Durch Doppeldruck der Taste kann bei bestimmten Eingaben ein Eingabeschritt zurück-<br>gegangen werden, z. B. Identdateneingabe |
| К     | Zahlen für numerische Eingaben oder Menü-Auswahl wenn angegeben                                                                                                   |
| L     | Papiervorschub Drucker (nur im Hauptmenü oder Einstellmenü)                                                                                                    |
| М     | Komma für Zahleneingaben                                                                                                    |
| Ν     | Abbrechen, Beenden                                                                                                    |
| 0     | Buchstaben für Texteingaben (z.B. Kundenadresse)                                                                                                    |

Um Kleinbuchstaben oder Sonderzeichen wie '/' zu erhalten, ist bei der Texteingabe die <F1>-Taste zu drücken, um die Shiftfunktion zu aktivieren bzw. deaktivieren. Die Tasten <A>, <O>, <U>, <S> und <.> besitzen eine Doppelfunktion bei Texteingaben. Bei Doppeldruck (2 mal schnell hintereinander betätigen) wird das kleine auf der Taste aufgedruckte Zeichen erzeugt.

## 3.2 Menü-Übersicht

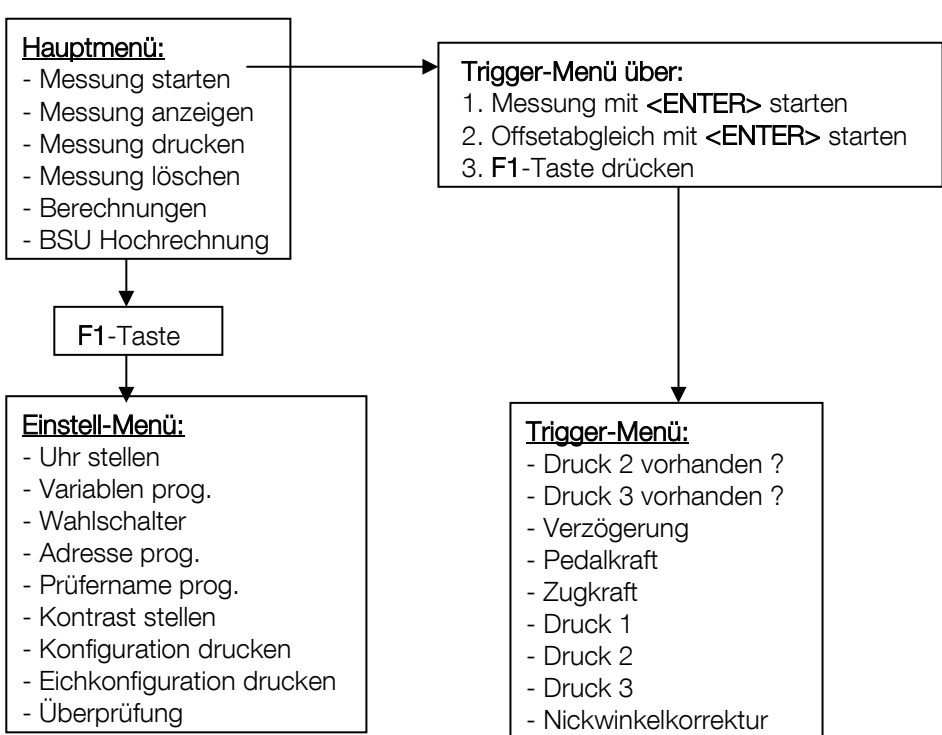

## 3.3 VZM 300 ein- / ausschalten

Durch Betätigung einer beliebigen Taste wird das Verzögerungsmessgerät eingeschaltet. Die folgende Meldung erscheint auf dem Display:

| VZM 300    |
|------------|
| V0.22/0D B |

Die Versionsnummer der Software erscheint.

VZM 300 Sprache (D)

Die Sprache wird angezeigt.

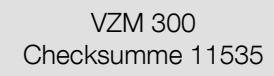

Konfigurationsverifikation. Schnelle und einfache Checksumme der signaturpflichtigen Eichkonfiguration und des Programms.

VZM 300 Serv. Zähler 7

Die Anzahl der Aufrufe des Servicemenüs wird angezeigt.

Akku-Kapazität 96%

Die Ladekapazität des Akkumulators erscheint.

Die Menüpunkte des Hauptmenüs erscheinen danach.

Das VZM300 schaltet sich automatisch nach 5 Minuten aus. Über die <F5>-Taste kann das VZM300 manuell ausgeschaltet werden.

## 3.3.1 Hauptmenü

Die Menüpunkte können mit der < $\Leftarrow$ > oder < $\Rightarrow$ > Taste durchgeblättert werden.

| Messung starten-><br>Start mit <*> | Durchführung einer Bremsverzögerungsmessung.                                                                                 |  |
|------------------------------------|----------------------------------------------------------------------------------------------------|--|
| Messung anzeig><br>Start mit <*>   | Gespeicherte Messwerte auf dem Display anzeigen.                                                                             |  |
| Messung drucken-><br>Start mit <*> | Gespeicherte Messwerte drucken.                                                                                              |  |
| Messung löschen-><br>Start mit <*> | Gespeicherte Messwerte löschen.                                                                                              |  |
| Berechnungen-><br>Start mit <*>    | Arithmetische Mittelwertberechnung, Hängerabbremsungs-<br>berechnung.                                                        |  |
| BSU Hochrechn><br>Start mit <*>    | Berechnung zur Bremsen-Sonderuntersuchung an Kraft-<br>fahrzeugen und ihre Anhänger nach §29 StVZO (nur für<br>Deutschland). |  |

## 3.4 Messung starten

#### Vorbereitung

Wird das Messgerät an die Stromversorgung des Bordnetzes (Zigarettenanzünder) angeschlossen, kann der Akku des Gerätes unterstützt werden. Dazu muss das Bordnetzkabel (Option) an den 8poligen Stecker auf der linken Seite des Gerätes angeschlossen werden.

Messung nur über Bordnetz ist nicht möglich.

#### Installierung des VZM 300 im Fahrzeug

Das VZM 300 rutschsicher in Fahrtrichtung in den Fußraum des Fahrzeugs legen. Als Unterlage eignet sich eine Gummifußmatte oder ähnliches.

Das VZM 300 mit der Justierschraube waagerecht stellen (siehe "Bestimmung des Wertes der maximalen Verzögerung").

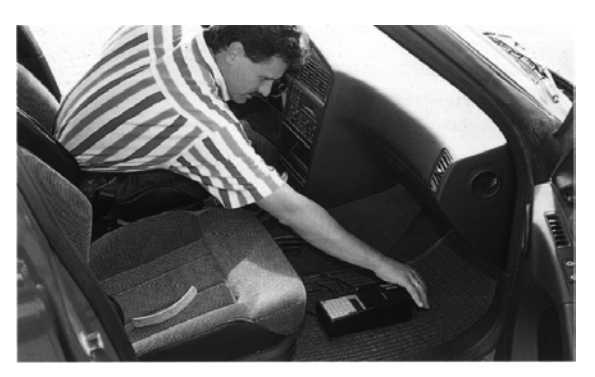

### 3.4.1 Bestimmung des Wertes der maximalen Verzögerung

Es muss beachtet werden, dass die erforderliche Messstrecke bei höheren Geschwindigkeiten sehr viel länger wird; geeignete Testgelände müssen hierzu vorhanden sein.

- 1. Im Hauptmenü den Menüpunkt "Messung starten" auswählen.
- 2. Drücken sie auf die **<ENTER>** Taste, um eine Verzögerungsmessung zu starten.

Messung starten-> Start mit <\*>

3. Gerät waagerecht stellen (Offsetabgleich).

Mit Hilfe der Justierschraube am VZM300 wird das Messgerät auf waagerechte Position eingestellt. Der numerische Wert sollte auf 0,00 justiert werden. Sobald dieser Wert erreicht wird (+/-0,05 m/s<sup>2</sup> zulässige Abweichung) erscheint die Meldung <OK> rechts im Display.

4. Dann wird mit der **<ENTER>** Taste der Offsetabgleich gestartet.

Waagrecht stell. 0.00 > < OK <\*>

Ist die Justierung außerhalb der Einstelltoleranz, so wird der Start der Messung solange blockiert, bis eine waagerechte Justierung erfolgt ist.

Vakt 0.00 m/s<sup>2</sup> Vmax 0.01 m/s<sup>2</sup>

Bitte warten... Offset-Abgleich

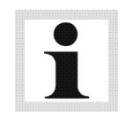

Während des Offsetabgleichs darf das VZM keinen Erschütterungen ausgesetzt sein. Nichtbeachten führt zu falschen Messwerten

5. Nach erfolgtem Offsetabgleich die Beschleunigungsmessung durchführen, d.h. das Fahrzeug auf Prüfgeschwindigkeit ca. <u>20 bis 40 km/h beschleunigen, auskuppeln</u> und dann bis zum <u>Stillstand des Fahrzeugs bremsen</u>.

Hiermit ist die Messung beendet.

- Danach erscheint die Ausdruckoption: kein Ausdruck(1), Messwerte-Ausdruck(2) oder Messwerte und Grafik-Ausdruck(3). Option mit der entsprechenden Taste auswählen. Die genaue Beschreibung hierzu lesen Sie bitte unter "Messung drucken".
- Für eine einfache Durchführung einer Messung, also kein Ausdruck, auf die Taste <1> drücken.

Ausdruck: 1=nein

Bitte warten

2=Werte 3=Grafik

Auf dem Display erscheint folgende Meldung:

1. \*Verz. max. -1.75 m/s<sup>2</sup>

"1. \*Verz. Max." bedeutet, dass die Messung im Speicherplatz 1 abgelegt ist. (Unter der Voraussetzung, dass die vorherigen Messungen gelöscht wurden, siehe "Messung löschen" und, dass die automatische Speicherung eingestellt ist, siehe "Messung speichern").

Mit den  $\langle \mathbf{\leftarrow} \rangle \langle \mathbf{\rightarrow} \rangle$  Tasten kann zwischen den Messwertanzeigen umgeschaltet werden (Siehe "Messung anzeigen").

- Der eichpflichtige Wert Verz. max. ist mit einem \* gekennzeichnet damit dieser auf der Anzeige ("1. \*Verz. max. ->"), auf dem Ausdruck und auf dem Aufkleber immer gleich ersichtlich ist und Verwechslungen mit anderen Verzögerungswerten ausgeschlossen sind.
- i
- Die Geräte der o.a. Bauart dienen zur Durchführung von Wirkungsprüfungen an Bremsanlagen von Kraftfahrzeugen und Anhängern gemäß § 29 StVZO, die im Rahmen der Haupt-untersuchungen und / oder Sicherheitsprüfungen erfolgen. Hierzu ermittelt das Brems-verzögerungsmessgerät im Fahrversuch den zeitlichen Verlauf der Verzögerung des Fahrzeugs, um dann den Wert der maximalen Verzögerung als eichpflichtige Größe zu bestimmen. Durch Nickschwingungen des Fahrzeugs beim Abbremsvorgang hervorgerufene Lageänderungen führen zu einer durch die Erdbeschleunigung verursachten winkelabhängigen Beeinflussung der zu messenden Verzögerungswerte. Zur Kompensation dieses Einflusses wird der Wert des Nickwinkels simultan zum gemessenen Wert der Verzögerung erfasst und gespeichert. Das Gerät korrigiert dann automatisch die Verzögerungsmesswerte um den durch die Nickschwingungen hervorgerufenen systematischen Fehler.

- 8. Wenn eine erneute Beschleunigungsmessung durchgeführt werden soll, auf die **<ESC>** oder **<\*>** Taste drücken und dann wieder mit Punkt 2 fortfahren.
- 9. Mit den <€> <→> Tasten können die Menüpunkte durchgeblättert und mit der Taste <ENTER> aufgerufen werden:

Messung starten Messung anzeigen Messung drucken Messung löschen Berechnung BSU-Hochrechnung (Option)

Durch Betätigen der Taste **<ESC>** wird immer zum 1. Menüpunkt "Messung starten" zurückgekehrt.

 Die notwendige Fahrzeuggeschwindigkeit ist abhängig von der Art des Fahrzeugs. Eine Pr
üfgeschwindigkeit von 20 bis 40 km/h wird vorgeschlagen. Unter 20 km/h sind die Fahrzeugbremshilfen (ABS, EPB, etc....) eventuell nicht aktiv. Bei h
öheren Geschwindigkeiten wird die erforderliche Messstrecke viel l
änger und kann bei nicht verkehrssicheren Fahrzeugen die Verletzungsgefahr f
ür Personen erh
öhen.

- Es können max. 7 Messwerten mit 1000 Messpunkten oder 14 Messwerten mit 500 Messpunkten gespeichert werden (dies entspricht 10 Sekunden Messzeit bei 7 Messwerten und 5 Sekunden Messzeit bei 14 Messwerten).
- Um die Genauigkeit der Messung bei eingeschalteter Nickwinkelkorrektur zu gewährleisten, sollte die Messzeit 10 Sekunden bzw. 5 Sekunden nicht überschreiten. Somit liegen Start- und Endpunkt der Messung innerhalb der gewählten Messzeit (siehe Speicherplatzauswahl).

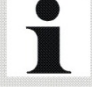

## 3.5 Messung speichern

Für die Speicherung der Messwerte gibt es zwei Möglichkeiten: 1. automatisch 2. manuell

#### 7 oder 14 Messwertspeicherplätze

Das VZM 300 erlaubt die Speicherung von 7 Messwerten mit 1000 Messpunkten oder 14 Messwerten mit 500 Messpunkten.

Grundeinstellung ist automatische Speicherung mit 7 Messwertspeichern. Zur Änderung dieser Einstellung in das Einstell-Menü gehen und Wahlschalter Menü auswählen. Dort die entsprechenden Wahlschalter ändern.

### 3.5.1 Automatische Speicherung

Das VZM 300 bietet die Möglichkeit zwischen 7 oder 14 Messwert-Speicherplätzen.

Bei der automatischen Speicherung der Messungen werden die Speicherplätze wie folgt belegt:

| Speicherplatz | 1. Messung | 2. Messung | 7. oder 14. Messung |
|---------------|------------|------------|---------------------|
| 1             | 1.78       | 1.78       | 1.78                |
| 2             |            | 2.14       | 2.14                |
| 3             |            |            | 2.34                |
| 4             |            |            | 1.86                |
| 5             |            |            | 2.06                |
| 6             |            |            | 1.98                |
| 7 oder 14     |            |            | 2.56                |

Die Messung wird immer automatisch in den nächsten freien Speicherplatz geschrieben. Wenn alle Speicherplätze voll sind, wird nach der Speichernummer gefragt in der die Messung gespeichert werden soll.

### 3.5.2 Manuelle Speicherung

Die Messspeichernummer mit den Ziffer-Tasten eingeben und mit <\*> bestätigen.

Speichernr. eing. 7 (1-7)<\*>

Bei manueller Speicherung wird immer nach der Speichernummer abgefragt. Der erste freie Speicherplatz wird immer vorgegeben.

#### 3.6 Messung anzeigen

Nach Eingabe der Speichernummer können die Maximalwerte und die Vollbremsverzögerung nach ISO angezeigt werden.

1. Im Hauptmenü "Messung anzeigen" auswählen und mit <\*> bestätigen.

Auf dem Display erscheint die Abfrage nach der anzuzeigenden Messung.

2. Die Messspeichernummer mit den Ziffer-Tasten eingeben und mit <\*> bestätigen.

Die gewählte Messung wird angezeigt.

3. Mit den  $\langle \leftarrow \rangle \langle \rightarrow \rangle$  Tasten kann zwischen der Messwertanzeige umgeschaltet werden.

1.75 m/s<sup>2</sup>

-- N

1. Zugkr. max. -> -- kN

1 Druck1 max. -> -.-- bar

1 Verz. ISO -> -.-- m/s<sup>2</sup>

Ist die Maximale Bremsverzögerung mit dem \* markiert, entspricht dieser Wert dem eichpflichtigen Wert.

#### Reihenfolge der Messwertanzeige:

- 1. Maximale Bremsverzögerung
- 2. Maximale Pedalkraft
- 3. Maximale Zugkraft
- 4. Maximaler Einsteuerdruck P1
- 5. Maximaler Einsteuerdruck P2
- 6. Maximaler Einsteuerdruck P3
- 7. Mittlere Vollverzögerung nach Richtlinie 71/320/EWG

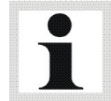

1 (1-7)<\*>

Speichernr. eing.

Messung anzeig.-> Start mit <\*>

1. \*Verz. max. ->

1. Pedal max. ->

Mit der **<ESC>** Taste gelangt man wieder ins Hauptmenü zurück.

Bei der Grundeinstellung wird die Maximale Bremsverzögerung während der Messung angezeigt. Die Auswahl der Messanzeige kann vor Beginn der Messung in den Standard-Variablen voreingestellt werden.

#### Mittlere Vollverzögerung nach Richtlinie 71/320/EWG

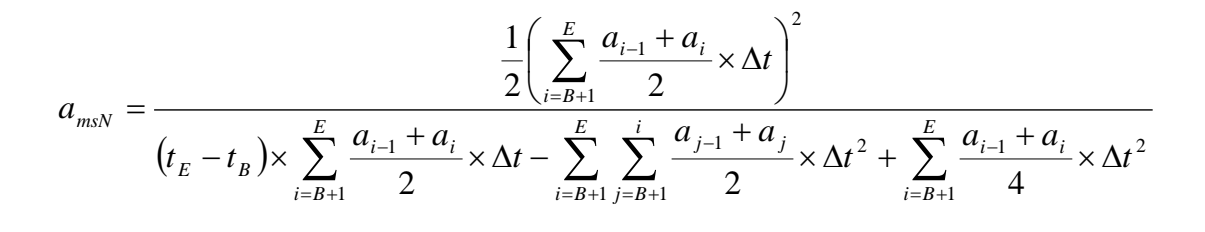

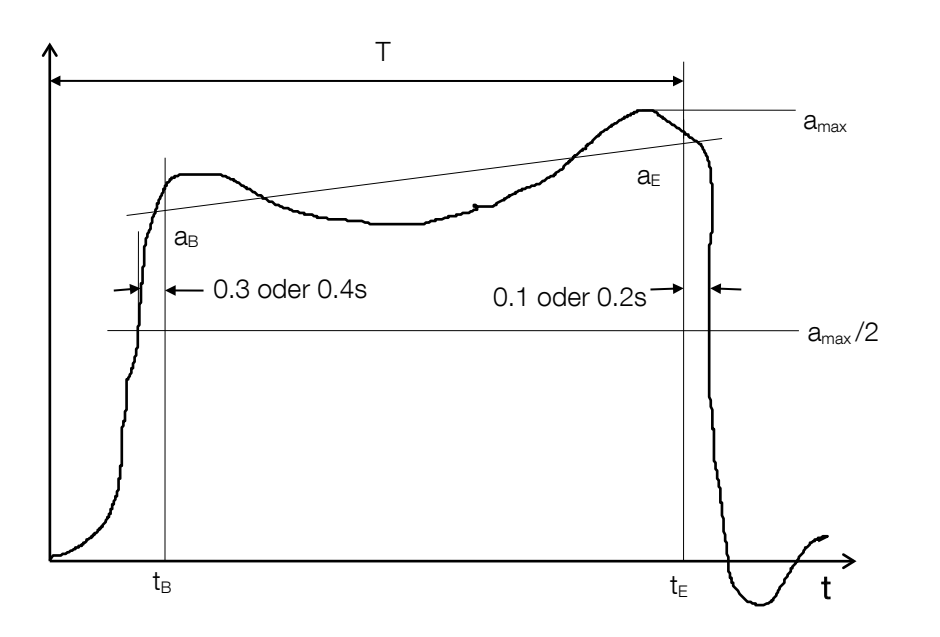

## 3.7 Messung drucken

Nach Eingabe der Speichernummer wird das Druckprogramm ausgewählt.

1. Im Hauptmenü "Messung drucken" auswählen und mit <\*> bestätigen.

Auf dem Display erscheint die Abfrage, welche Messung ausgedruckt werden soll.

2. Die Messspeichernummer mit den Ziffer-Tasten <eingeben und mit <\*> bestätigen.

Die gewählte Messung wird angezeigt.

3. Mit den Tasten **<1>, <2>** oder **<3>** wählen.

Ausdruck: 1=nein 2=Werte 3=Grafik

Messung drucken->

Start mit <\*>

Speichernr. eing.

1 (1-7)<\*>

#### Druckauswahl:

<1> kein Ausdruck <2> numerischer Ausdruck <3> numerischer und grafischer Ausdruck Mit der <ESC> Taste gelangt man wieder ins Hauptmenü zurück.

#### Ausdruck:

Auf jedem Ausdruck erscheint die Uhrzeit, das Datum, die Software Version, die Anzahl der Aufrufe des Service-Menüs, die Seriennummer des VZM 300, das Datum der letzten Kalibrierung für die Verzögerung und den Nickwinkel.

## 3.8 Messung löschen (=neues Fahrzeug)

Wenn ein neues Fahrzeug geprüft werden soll, so ist vorher der Menüpunkt "Messung löschen" aufzurufen, damit alle Speicher gelöscht werden und die Fahrzeugdaten ebenfalls gelöscht werden.

Hier werden die Fahrzeugdaten (Kennzeichen, Hersteller, FZG-Typ, Ident-Nr., Prüfer, Bemerkungen) gelöscht, die nur bei der 1. Messung eingegeben werden können. Die genaue Beschreibung hierzu lesen Sie bitte "Eingabe von Bemerkungen, Fahrzeugdaten und Prüfername".

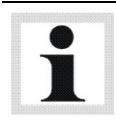

Bevor die Messung gelöscht wird, nicht vergessen, bei Bedarf die Messwerte auf den PC zu übertragen und zu speichern.

Um ein neues Fahrzeug zu prüfen, werden bei Aufruf von "Messung löschen" die gesamten Messwertspeicher, die Fahrzeugidentdaten, die Bemerkungen, die Maximalwerte und die mittlere Vollverzögerungen nach ISO gelöscht. Der automatische Speicherzähler wird auf den 1. Speicher zurückgesetzt.

Die automatische Triggerauswahl für Messungsstart und Messungsende (je nach angeschlossenen Sensoren) wird für die erste Messung aktiviert. Das heißt, dass beim Starten der ersten Messung das Bremsverzögerungsmessgerät alle Triggerstart- und Triggerstopschwellen aktiviert, deren Sensoren angeschlossen sind (Verzögerung, Pedalkraft, Zugkraft, Druck 1). Druck 2 und 3 müssen immer manuell im Trigger-Menü aktiviert werden.

Die Eingabe der Fahrzeugidentdaten bei Starten der ersten Messung wird aktiviert.

Die Nickwinkelkorrektur wird je nach Wahlschaltereinstellung ein- oder ausgeschalten.

1. Im Hauptmenü "Messung löschen" auswählen und mit <\*> bestätigen.

Messung löschen-> Start mit <\*>

Nach Aufruf dieses Menüpunktes erfolgt eine Sicherheitsabfrage, ob die Messwerte wirklich gelöscht werden sollen.

 Mit der <\*>Taste wird die Messung gelöscht, mit der <ESC>Taste wird der Menüpunkt verlassen ohne Löschen.

Löschen <\*> Abbruch <ESC>

BA201001-de

## 3.9 Berechnungen

Wenn im Hauptmenü "Berechnungen" gestartet wird, dann kann der arithmetische Mittelwert der Messwerte oder die Hängerabbremsung in einem einzugebenden Zeitintervall berechnet werden.

1. Im Hauptmenu "Berechnungen" auswählen und mit <\*> bestätigen.

Auf dem Display erscheint die Abfrage der zu berechnenden Messwerte.

2. Die Messspeichernummer mit den Ziffer-Tasten eingeben und mit <\*> bestätigen.

Nach Eingabe der Speichernummer muss ausgewählt werden, ob der arithmetische Mittelwert oder die Hängerabbremsung berechnet werden soll.

3. Mit den Tasten <1> oder <2> wählen. Mit der <ESC> Taste gelangt man wieder ins Hauptmenü zurück. 1=Mittelwerte 2=Hängerabbr.

Wenn zuerst eine arithmetische Mittelwertberechnung durchgeführt wird, dann wird bei der Hängerabbremsungsberechnung von diesem Mittelwert die mittlere Hängerabbremsung berechnet.

Beispiel für einen LKW mit folgenden Angaben:

- Gewicht Zugmaschine: 7 t
- Gewicht Anhänger: 5 t
- 1 Die Messung wird wie eine einfache Bremsverzögerungsmessung durchgeführt.
- 2 Den grafischen Ausdruck der Messung darstellen.
- 3 Den Start- und Endpunkt nach dem grafischen Ausdruck auswählen.

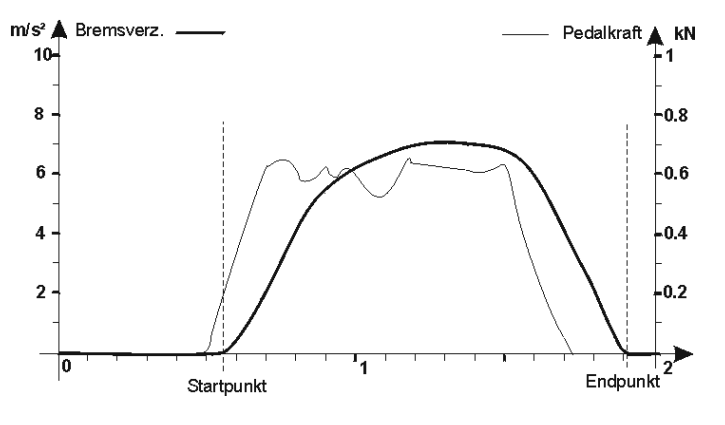

- 4 Im Hauptmenü "Berechnungen" auswählen und die Messspeichernummer eingeben.
- 5 Bei der arithmetischen Mittelwert Berechnung die ausgewählten Start- und Endpunkte eingeben, "Arithmetischer Mittelwert".
   Die arithmetischen Mittelwerte werden berechnet, ausgedruckt und am LCD-Display angezeigt.

Speichernr. eing. 1 (1-7)<\*>

Berechnungen->

Start mit <\*>

swerte.

6 Bei der Hängerabbremsung das Gewicht der Zugmaschine und des Anhängers eingeben, siehe "Abbremsung nur mit Hängerbremse".

Die Hängerabbremsung wird berechnet, ausgedruckt und am LCD-Display angezeigt.

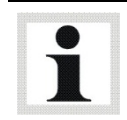

Die Werte der Hängerabbremsung sind nur sinnvoll wenn bei der Durchführung der Messung die Bremse der Zugmaschine deaktiviert ist.

### 3.9.1 Arithmetische Mittelwertberechnung

Bei der arithmetischen Mittelwertberechnung wird der arithmetische Mittelwert aller Messwerte in einem einzugebenden Zeitintervall berechnet. Aus diesem arithmetischen Mittelwert der Bremsverzögerung werden die mittlere Geschwindigkeit, der mittlere Bremsweg und die Bremsdauer berechnet.

1. Mit den Ziffern Tasten den Startpunkt eingeben.

Werte 0.00- 2.30 Startpunkt s

Werte 0.00- 2.30

Endpunkt s

2. Mit den Ziffern Tasten den Endpunkt eingeben.

Nun werden die arithmetischen Mittelwerte in diesem Zeitintervall berechnet und ausgedruckt. Es wird zusätzlich die mittlere Geschwindigkeit, der mittlere Bremsweg sowie die Bremsdauer berechnet.

Nach dem Ausdruck werden die berechneten Werte auf dem LCD-Display angezeigt.

 Durchblättern der Mittelwerte mit den Tasten <€> und <→>. Mit der <ENTER> Taste gelangt man ins Berechnungsmenü zurück.

1. Mittelwert -> Verz. 1.90 m/s<sup>2</sup>

#### Reihenfolge der Mittelwertberechnungsanzeige:

- 1. Bremsverzögerung arithmetischer Mittelwert,
- 2. Pedalkraft arithmetischer Mittelwert
- 3. Zugkraft arithmetischer Mittelwert
- 4. Einsteuerdruck P1 arithmetischer Mittelwert
- 5. Einsteuerdruck P2 arithmetischer Mittelwert
- 6. Einsteuerdruck P3 arithmetischer Mittelwert
- 7. Geschwindigkeit arithmetischer Mittelwert
- 8. Bremsweg arithmetischer Mittelwert
- 9. Bremszeit arithmetischer Mittelwert

Der berechnete arithmetische Mittelwert der Bremsverzögerung wird für die Hängerabbremsungsberechnung gespeichert, damit eine mittlere Hängerabbremsung berechnet werden kann. Arithmetischer Mittelwert

$$a_{mitt} = \frac{1}{t_2 - t_1} \sum_{i=t_1}^{t_2} a_i$$

amitt : Berechneter arithmetischer Mittelwert der Bremsverzögerung

a<sub>i</sub> : Bremsverzögerung zum Zeitpunkt i.

t1 : Startpunkt Intervall für Mittelwertberechnung

t2 : Endpunkt Intervall für Mittelwertberechnung

Alle anderen Mittelwerte (Pedalkraft, Zugkraft, Druck 1, Druck 2 und Druck 3) werden nach dieser Formel berechnet.

#### Mittlere Bremsgeschwindigkeit

 $v_{mittel} = a_{mittel} \times t \times 3,6$ 

a<sub>mittel</sub>: Mittlere Bremsverzögerung [m/s<sup>2</sup>] v<sub>ittelm</sub>: Mittlere Bremsgeschwindigkeit [km/h] t: Intervallzeit (t<sub>2</sub>-t<sub>1</sub>) der mittleren Bremsverzögerung [s]

#### Mittlerer Bremsweg

$$s_{mittel} = \frac{1}{2} \times a_{mittel} \times t^2$$

a<sub>mittel</sub>: Mittlere Bremsverzögerung [m/s<sup>2</sup>] s<sub>mittel</sub>: Mittlerer Bremsweg [m] t: Intervallzeit (t<sub>2</sub>-t<sub>1</sub>) der mittleren Bremsverzögerung [s]

#### Intervalldauer

 $t_{\text{IntervalIdauer}} = t_2 - t_1$ 

t<sub>Intervalldauer</sub>: Intervall-Dauer der Mittelwertbildung [s]

t1: Intervall-Startpunkt der Mittelwertbildung [s]

t2: Intervall-Endpunkt der Mittelwertbildung [s]

# 27

#### 3.9.2 Abbremsung nur mit Hängerbremse

Es muss zuerst ausgewählt werden, ob nur der Hänger abgebremst worden ist, oder ob mit zwei Fahrversuchen einmal der gesamte Zug abgebremst worden ist und einmal nur die Zugmaschine.

- 1. Taste <2> wählen. Mit der <ESC> Taste gelangt man wieder ins Hauptmenü zurück.
- 2. Wählen Sie <1>. Mit der Taste < ESC> wird das Berechnungsmenü verlassen.

Mit der Taste <1> wird die Hängerabbremsungsberechnung bei Abbremsung nur mit der Hängerbremse gestartet.

Bei der Durchführung der Messung, die Bremse der Zugmaschine deaktivieren.

- 3. Mit den Ziffern Tasten das Gewicht der Zugmaschine eingeben.
- 4. Mit den Ziffern Tasten das Gewicht des Anhängers eingeben.

Gewicht Anhänger t

Abbr. Anhänger ->

max. 2.30 m/s<sup>2</sup>

Danach werden die Hängerabbremsung von der maximalen Bremskraft, die Hängerabbremsung vom arithmetischen Mittelwert (falls der Mittelwert berechnet wurde) und die Hängerabbremsung von der Bremsvollverzögerung nach ISO berechnet und ausgedruckt.

Nach dem Ausdruck wird die Abbremsung des Hängers auf der LCD-Anzeige ausgegeben.

5. Durchblättern der Hängerabbremsung mit den Tasten  $< \leftarrow >$  und  $< \rightarrow >$ .

#### Reihenfolge der Hängerabbremsungsanzeige:

- 1. Maximale Abbremsung
- 2. Mittlere Abbremsung
- 3. Abbremsung der Bremsvollverzögerung nach ISO

Durch Drücken der **<ENTER>** Taste wird ins Berechnungsmenü (1 = Mittelwerte; 2 = Hängerabbremsung) zurückgekehrt. Mit der <ESC> Taste wird das Berechnungsmenü verlassen.

t

Gewicht Zugmasch

1=Mittelwerte 2=Hängerabbr.

1=nur Hängerabbr. 2=Zug+Hängerabbr. Hängerabbremsung (nur mit Hängerbremse)

$$a_{hänger} = \left(a_{gesamt} - a_{roll}\right) \times \frac{\left(m_{zugm} + m_{hänger}\right)}{m_{hänger}} + a_{roll}$$

aroll = 0,15 m/s<sup>2</sup> Rollwiderstand (Der Wert kann über die Variablen eingestellt werden)

a<sub>hänger</sub> = Hängerabbremsung [m/s<sup>2</sup>]

agesamt = Bremsverzögerung des Zuges [m/s<sup>2</sup>]

m<sub>zugm</sub> = Masse der Zugmaschine [t]

m<sub>hänger</sub> = Masse des Anhängers [t]

Für die Berechnung der mittleren Bremsverzögerung, der maximalen Bremsverzögerung und der Bremsverzögerung nach ISO des Anhängers wird agesamt mit den entsprechenden Bremsverzögerungswerten verwendet.

#### 3.9.3 Abbremsung mit Zug- und Zugmaschinenbremse

Es muss zuerst ausgewählt werden, ob nur der Hänger abgebremst worden ist, oder ob mit zwei Fahrversuchen einmal der gesamte Zug abgebremst worden ist und einmal nur die Zugmaschine.

| 1. Taste <2> wählen. Mit der <esc> Taste gelangt man</esc> | 1=Mittelwerte |
|------------------------------------------------------------|---------------|
| wieder ins Hauptmenü zurück.                               | 2=Hängerabbr. |

 Wählen Sie <2>. Mit der Taste <ESC> wird das Berechnungsmenü verlassen.

Mit der Taste <2> wird die Hängerabbremsungsberechnung bei Abbremsung des gesamten Zuges und bei Abbremsung der Zugmaschine gestartet.

- 3. Mit den Ziffern Tasten das Gewicht der Zugmaschine eingeben.
- Gewicht Zugmasch. t Gewicht Anhänger

t

Abbr. Zugmasch. m/s<sup>2</sup>

1=nur Hängerabbr.

2=Zug+Hängerabbr.

- 4. Mit den Ziffern Tasten das Gewicht des Anhängers eingeben.
- 5. Mit den Ziffern Tasten die Abbremsung der Zugmaschine eingeben.
- 6. Mit den Ziffern Tasten die Abbremsung des gesamten Zuges eingeben.
- Abbr. gesamt. m/s²

Abbr. Hänger xx.xx m/s<sup>2</sup> Mit der Taste <\*> gelangt man wieder ins Berechnungsmenü zurück, mit der Taste <ESC> wird das Berechnungsmenü verlassen.

Hängerabbremsung (mit Zug- und Zugmaschinenbremse)

$$a_{h\ddot{a}nger} = \frac{\left(m_{zugm.} + m_{h\ddot{a}nger}\right) \times a_{gesamt} - m_{zugm.} \times a_{zugm.}}{m_{h\ddot{a}nger}}$$

ahänger = Hängerabbremsung [m/s2]

azugm. = Bremsverzögerung der Zugmaschine [m/s2]

agesamt = Bremsverzögerung des gesamten Zuges [m/s2]

mzugm. = Masse der Zugmaschine [t]

mhänger = Masse des Anhängers [t]

## 3.10 BSU-Hochrechnung (Option)

#### § 29 StVZO Bremsen-Sonderuntersuchung an Kraftfahrzeugen und ihren Anhängern

Die BSU-Hochrechnung steht nicht in unmittelbarem Zusammenhang mit der Verzögerungsmessung.

Es wird die Abbremsung bei Prüfgewicht berechnet und die Abbremsung bei zulässigem Gesamtgewicht hochgerechnet.

#### 3.10.1 Durchführung einer BSU-Hochrechnung

Bei der BSU-Hochrechnung wird unterschieden, ob auf der Rolle oder auf der Straße geprüft wurde.

1. In dem Hauptmenu "BSU Hochrechnung" auswählen und mit <\*> bestätigen.

Nach Aufruf des Menüs wird zwischen <1> Rolle und <2> Strasse ausgewählt.

 Zwischen den Tasten <1> oder <2> wählen. Mit der <ESC> Taste gelangt man wieder ins BSU Hochrechnungsmenü zurück.

Wird die Strasse ausgewählt, so ist zwischen <1> LKW, <2> Anhänger und <3> Auflieger noch zu unterscheiden.

3. Zwischen den Tasten <1>, <2> oder <3> wählen. Mit der <ESC> Taste gelangt man wieder ins BSU Hochrechnungsmenü zurück.

1=LKW 2=Anhänger 3=Auflieger

BSU Hochrechn.-> Start mit <\*>

> 1=Rolle 2=Strasse

| Eingabe                |                       |                       |                        |  |
|------------------------|-----------------------|-----------------------|------------------------|--|
| Rolle Taste <1>        | Straße Taste <2>      |                       |                        |  |
|                        | LKW Taste <1>         | Anhänger Taste <2>    | Auflieger Taste <3>    |  |
| Prüfgewicht FZG        | -                     | Prüfgewicht LKW       | Prüfgewicht SZM        |  |
| Sattellast bei Prüfung | -                     | -                     | Sattellast bei Prüfung |  |
| Zul.Ges.Gew.FZG        | Zul.Ges.Gew.LKW       | Zul.Ges.Gew.Hänger    | Zul.Ges.Gew.Auflieg.   |  |
| Zul. Sattellast        | -                     | -                     | Zul. Sattellast        |  |
|                        |                       |                       |                        |  |
| Anzahl Achsen          | Anzahl Achsen LKW     | Anzahl Achsen Häng.   | Anzahl Achsen Aufl.    |  |
|                        |                       |                       |                        |  |
| .Achse Nenndruck       | .Achse Nenndruck      | .Achse Nenndruck      | .Achse Nenndruck       |  |
| .Achse Bremskr. Li     | -                     | -                     | -                      |  |
| .Achse Bremskr. Re     | -                     | -                     | -                      |  |
| -                      | .Achse Prüfgewicht    | .Achse Prüfgewicht    | .Achse Prüfgewicht     |  |
| .Achse Druck eingest.  | .Achse Druck eingest. | .Achse Druck eingest. | .Achse Druck eingest.  |  |
|                        |                       |                       |                        |  |
| -                      | Abbremsung LKW        | Abbremsung Zug        | Abbremsung Zug         |  |

Abkürzungen:

| Zul. : Zulässige      | Ges. : Gesamt | Gew. : Gewicht | Aufl. : Auflieger       |
|-----------------------|---------------|----------------|-------------------------|
| Bremskr. : Bremskraft | Li : Links    | Re : Rechts    | eingest. : eingesteuert |

Durch Doppelbetätigung der <€>-Taste kann bei der Eingabe ein Schritt zurück gegangen werden, um vorherige Eingabewerte zu korrigieren oder zu kontrollieren.

Der Nenndruck der 1. Achse wird als Defaultwert bei den folgenden Achsen vorgegeben.

Es können maximal 10 Achsen eingegeben werden.

Die Berechnung erfolgt nach den entsprechenden Formeln der BSU-Hochrechnung (siehe Berechnungsformeln). Für nicht eingegebene Gewichte z. B. Sattellast bei Rolle wird der Wert zur Berechnung in der Formel auf 0 gesetzt.

Nach der Berechnung werden die Eingaben und die Ergebnisse ausgedruckt.

Danach werden die Ergebnisse auf der LCD-Anzeige ausgegeben.

 Durchblättern der Ergebnisse mit den Tasten <←> und <→>. Mit der <ENTER>-Taste wird die Ausgabe beendet.

Abbr. bei Prüfgew 12% ->

| Ausgabe                         |                                 |                                 |                                 |
|---------------------------------|---------------------------------|---------------------------------|---------------------------------|
| Rolle                           | Straße                          |                                 |                                 |
|                                 | LKW                             | Anhänger                        | Auflieger                       |
| Abbremsung bei<br>Prüfgewicht   | Abbremsung bei<br>Prüfgewicht   | Abbremsung bei<br>Prüfgewicht   | Abbremsung bei<br>Prüfgewicht   |
| Abbremsung bei<br>Gesamtgewicht | Abbremsung bei<br>Gesamtgewicht | Abbremsung bei<br>Gesamtgewicht | Abbremsung bei<br>Gesamtgewicht |
| .Achse Abweichung               | -                               | -                               | -                               |

Dann wird nachgefragt, ob eine neue Berechnung erfolgen soll oder die eingegebenen Werte korrigiert werden sollen.

 Zwischen den Tasten <1> oder <2> wählen. Mit der <ESC> Taste gelangt man wieder ins BSU Hochrechnungsmenü zurück.

1=Eingabe neu 2=Eingabe korr.

#### 3.10.2 Formeln

#### Übersetzungsverhältnis gi

$$g(i) = \frac{p_{nenn}(i) - p_0}{p_{eingesteuert}(i) - p_0} * 100\%$$

g: Übersetzungsverhältnis [%] pnenn:Berechnungsdruck [bar] peingesteuert: Eingesteuerter Bremsdruck bei Prüfgewicht [bar] p<sub>0</sub>: 0,4 bar (Variableneinstellung) i: Index der Achse

#### Rolle: Bremskraftabweichung

$$Abweichung(i) = \frac{\left|F_{links}(i) - F_{rechts}(i)\right|}{MAX(F_{links}(i); F_{rechts}(i))} * 100\%$$

.

Abweichung: Bremskraftabweichung [%] Flinks: Bremskraft links [daN] Frechts: Bremskraft rechts [daN] i: Index der Achse

#### Rolle: Abbremsung bei Prüfgewicht

$$z = \frac{\sum_{i=1}^{AnzahlAchsen} \left(F_{links}(i) + F_{rechts}(i)\right)}{G - S} *100\%$$

z: Abbremsung bei Prüfgewicht [%] Flinks: Bremskraft links [daN] F<sub>rechts</sub>: Bremskraft rechts [daN] G: Prüfgewicht [t] S: Sattellast bei Prüfgewicht [t] i: Index der Achse

#### Rolle: Abbremsung bei Gesamtgewicht

$$z_{zul} = \frac{\sum_{i=1}^{AnzahlAchsen} \left[ \left( F_{links}(i) + F_{rechts}(i) \right)^* g(i) \right]}{G_{zul} - S_{zul}} * 100\%$$

z<sub>zul</sub>: Abbremsung bei zul. Gesamtgewicht [%]

F<sub>links</sub>: Bremskraft links [daN]

Frechts: Bremskraft rechts [daN]

g: Übersetzungsverhältnis

Gzul: Zulässiges Gesamtgewicht [t]

Szul: Sattellast bei zul. Gesamtgewicht[t]

i: Index der Achse

#### Straße: Abbremsung bei Prüfgewicht

$$z = \frac{\left(\sum_{i=1}^{AnzahlAchsen} G_A(i) + G\right) * (z_z - k_r)}{\sum_{i=1}^{AnazhlAchsen} G_A(i) - S} + k_r$$

- z: Abbremsung bei Prüfgewicht [%]
- G<sub>A</sub>: Achsgewicht bei Prüfgewicht [t]
- G: Prüfgewicht [t]
- S: Sattellast bei Prüfgewicht [t]
- zz: Ermittelte Abbremsung des Zuges bei Prüfgewicht [%]
- k<sub>r</sub>: Rollreibungskoeffizient = 2 % (Variableneinstellung)
- i: Index der Achse

#### Straße: Abbremsung bei Gesamtgewicht

$$z = \frac{\left(\sum_{i=1}^{AnzahlAchsen} G_A(i) + G\right) * \sum_{i=1}^{AnazahlAchsen} (G_A(i) * g(i)) * (z_z - k_r)}{\left(\sum_{i=1}^{AnazhlAchsen} G_A - S\right) * (G_{zul} - S_{zul})} + k_r$$

zzul: Abbremsung bei Gesamtgewicht [%]

G<sub>A</sub>: Achsgewicht bei Prüfgewicht [t]

G: Prüfgewicht [t]

- S: Sattellast bei Prüfgewicht [t]
- Gzul: Zulässiges Gesamtgewicht [t]
- Szul: Sattellast bei zul. Gesamtgewicht [t]
- zz: Ermittelte Abbremsung des Zuges bei Prüfgewicht [%]
- g: Übersetzungsverhältnis
- k<sub>r</sub>: Rollreibungskoeffizient = 2 % (Variableneinstellung)
- i: Index der Achse

## 3.11 Eingabe von Bemerkungen, Fahrzeugdaten und Prüfername

Die Eingabe von Bemerkungen, Fahrzeugdaten und Prüfername muss **nach der 1. Messung erfolgen**. Dazu müssen die entsprechenden Wahlschalter aktiviert werden, Siehe "Wahlschalter programmieren"

- 1. Im Hauptmenü, den Menüpunkt "Messung starten" auswählen.
- 2. Drücken sie auf die **<ENTER>** Taste, um eine Verzögerungsmessung zu starten.
- 3. Gerät waagerecht stellen (Offsetabgleich).
- 4. Mit der **<ENTER>** Taste den Offsetabgleich starten.

Messung starten Start mit <\*>

Waagrecht stell. Start mit <\*>

Bitte warten... Offset-Abgleich

Vakt 0.00 m/s<sup>2</sup> Vmax 0.01 m/s<sup>2</sup>

 Nach erfolgtem Offsetabgleich die Beschleunigungsmessung durchführen, d.h. das Fahrzeug auf Prüfgeschwindigkeit ca. <u>20 – 40 km/h beschleunigen, auskuppeln</u> und dann bis zum <u>Stillstand des Fahrzeugs bremsen</u>.

Bitte warten

Hiermit ist die Messung beendet.

Danach wird wie folgt nach den Bemerkungen, Fahrzeugdaten und Prüfername gefragt.

#### 3.11.1 Bemerkung eingeben

Wenn diese Option durch Wahlschalter aktiviert ist, kann eine 24-stellige alphanumerische Bemerkung eingegeben werden.

6. Eingabe der Bemerkungen über die alphanumerischen Tasten. Mit **<ENTER>** bestätigen.

#### Bemerkung eing.

#### 3.11.2 Fahrzeugdaten eingeben

Wenn diese Option durch Wahlschalter aktiviert ist, kann das Fahrzeugkennzeichen, der Fahrzeughersteller, die Fahrzeug-Typnummer, die Fahrzeugnummer und der km-Stand eingegeben werden. Die Eingabe erfolgt alphanumerisch mit max. 24 Zeichen.

 Eingabe der Fahrzeugdaten über die alphanumerischen Tasten. Mit < ENTER> bestätigen um die Eingabe fortzusetzen.

Kennzeichen eing

Die Eingabe der Fahrzeugdaten erfolgt nur nach der 1. Messung. Soll ein neues Fahrzeug geprüft werden, so ist zuerst im Hauptmenü "Messung löschen" aufzurufen.

#### Reihenfolge der Fahrzeugdatenanzeige :

- 1. Kennzeichen
- 2. Hersteller
- 3. FZG-Typ
- 4. Identification-Nummer
- 5. km-Stand

#### 3.11.3 Prüfername eingeben

Wenn diese Option durch Wahlschalter aktiviert ist, kann der Prüfername eingegeben /abgeändert werden.

8. Eingabe des Prüfernamen über die Tastatur. Mit **<EN-TER>** bestätigen. Prüfer eingeben

Die Eingabe des Prüfernamens erfolgt nur nach der 1. Messung. Soll ein neuer Prüfername eingegeben werden, so ist vorher "Messung löschen" aufzurufen.

Auf dem Ausdruck erscheint entweder kein Prüfername, der Prüfername aus dem Einstellmenü = Gespeicherter Prüfer oder der hier eingegebene Prüfername (Auswahl im Wahlschalter).

Nachdem die Bemerkungen, die Fahrzeugdaten und der Prüfername eingegeben worden sind, erscheint wieder der normale Prüfablauf.

 Die Ausdruckoption erscheint: kein Ausdruck(1), Messwerte-Ausdruck(2) oder Messwerte und Grafik-Ausdruck(3).

10.Mit den Tasten <1>, <2> oder <3> wählen.

Ausdruck: 1=nein 2=Werte 3=Grafik
# 4 Trigger-Menü

Um eine Messung durchzuführen benötigt das VZM 300 ein Start- und Endsignal (Triggerstart und -stop). Dieser Triggerstart und -stop ist das Überschreiten bzw. Unterschreiten einer voreingestellte Messgröße (z.B. Triggerschwelle der Bremsverzögerung > 1m/s<sup>2</sup>).

Der Triggerstart und -stop kann durch verschiedene Schaltelemente ausgelöst werden.

**Trigger:** Schaltelement (Verzögerung, Pedalkraft, Zugkraft, Handauslöser, Druck 1, 2 oder 3) zum starten (**Triggerstart**) oder beenden (**Triggerstop**) einer Messung.

Zusätzlich kann die Größe des Wertes (Triggerschwelle) dieses Schaltelementes eingestellt werden. Dies ist z.B. erforderlich, wenn eine sehr kleine Verzögerung gemessen werden soll, die kleiner als 1m/s<sup>2</sup> ist und daher die Messung gar nicht ausgelöst würde.

**Triggerschwelle**: Wert (in m/s<sup>2</sup>, N, kN oder bar) des Schaltelement zum starten oder beenden einer Messung.

Der Messungsstart und das Messungsende kann entweder automatisch über die Triggerschwellen der Sensoren oder manuell über den Handauslöser oder die Taste <\*> erfolgen. Wird mit einem Blockieren der Fahrzeugräder gerechnet (hierbei fällt die Bremsverzögerung gegen Null), kann entweder mit einer ausreichend großen Post-Trigger-Einstellung das Messintervall verlängert werden, bis das Fahrzeug zum Stillstand gekommen sein wird, oder es kann die Messung manuell über den Handauslöser oder die Taste <\*> gestartet oder beendet werden.

Wenn eine kleine Bremsverzögerung zu erwarten ist, dann sollte die Starttriggereinstellung so gewählt werden, dass die auftretende Bremsverzögerung die Messung startet. Hierbei kann aber das Anfahren des Fahrzeuges, beziehungsweise ein Schalten in einen anderen Gang die Messung vorzeitig auslösen.

Deshalb ist hier empfehlenswert, entweder den Handauslöser zu verwenden (Anschließen des Handauslösers und Aktivierung des Wahlschalters im Einstellmenü), oder die manuelle Triggerfreigabe im Wahlschalter (Einstellmenü) zu aktivieren. Bei der manuellen Triggerfreigabe wird kurz vor dem Verzögern des Fahrzeuges die Taste <\*> betätigt. Es werden erst dann die automatischen Triggerschwellen für den Start der Messung freigegeben.

## <u>Aufruf des Trigger-Menü</u>

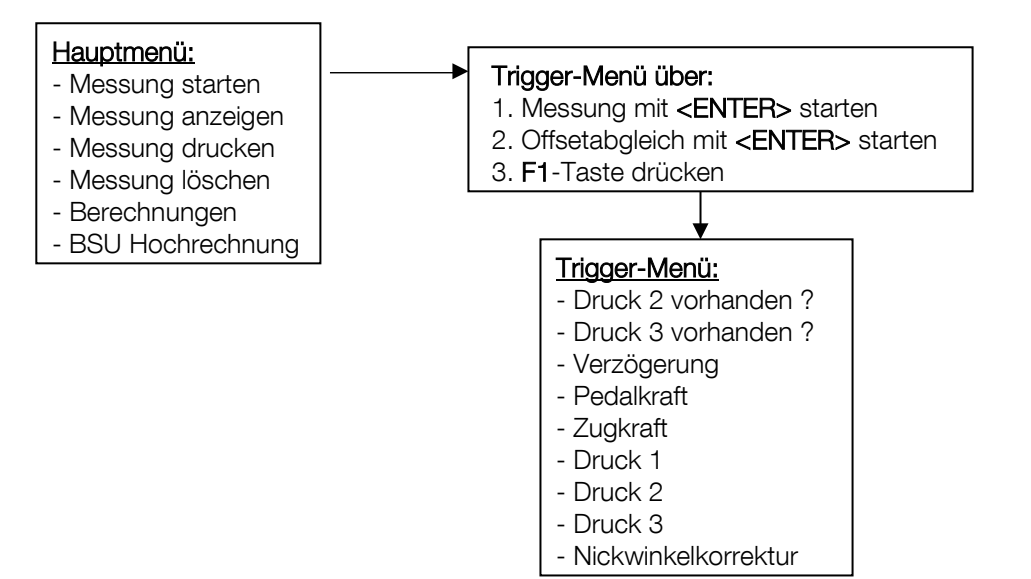

#### Bedienung mit Pedalkraftmesser, Zugaufnehmer oder Drucksensor 1

Bei der Bedienung mit Pedalkraftmesser, Zugaufnehmer oder Drucksensor 1 gibt es verschiedene Bedienungsvarianten.

#### 1. Sensor angeschlossen nach dem Offset-Abgleich des VZM 300

Bei dieser Variante wird die Messung wie eine einfache Bremsverzögerungsmessung durchgeführt (Triggerschwellen der Verzögerung aktiviert). Der gemessene Wert des angeschlossenen Sensors kann im Display angezeigt werden und erscheint auf dem Ausdruck.

#### 2. Sensor angeschlossen vor dem Einschalten des VZM 300

Das VZM 300 erkennt automatisch (Voraussetzung die Messungen wurden gelöscht) den angesteckten Sensor und aktiviert die entsprechenden Triggerschwellen (Trigger-Schwellen des angeschlossenen Sensors aktiviert). Diese Einstellung bleibt erhalten bis die Messwerte gelöscht werden oder die Einstellung im Trigger-Menü geändert wird.

#### 3. Sensor angeschlossen vor dem Einschalten des VZM 300 aber mit der Verzögerung triggern

Anwendungsfall :

Der Benutzer führt seine Messungen immer mit angeschlossenem Pedalkraftmesser durch, möchte aber mit der Verzögerung triggern.

Dazu müssen die Triggerschwellen des angesteckten Sensors deaktiviert werden. Mit dem Einstell-Menü ("Variable programmieren") werden die Triggerschwellen des angeschlossenen Sensors auf 65535 gesetzt und damit deaktiviert.

#### 4. Bedienung mit Drucksensor 2 und 3

Nach Beendigung des Offsetabgleichs kann das Trigger-Menü aktiviert werden, in dem die Auswahl getroffen werden kann, ob der Drucksensor 2 oder der Drucksensor 3 vorhanden ist. Ebenfalls kann ausgewählt werden, welche Sensoren für den Messungsbeginn und das Messungsende zur Steuerung des automatischen Start- und Stop-Triggers aktiv sein sollen.

Wenn das Trigger-Menü mit **<ESC>** verlassen wird, bleibt die alte Einstellung erhalten. Wird das Trigger-Menü mit **<\*>** verlassen, wird die neue Einstellung übernommen.

39

# 4.1 Menü starten

- 1. Im Hauptmenü den Menüpunkt "Messung starten" auswählen.
- Drücken Sie auf die **<ENTER>** Taste um eine Verzögerungsmessung zu starten.
- 3. Gerät waagrecht stellen (Offsetabgleich).
- 4. Dann wird mit der **<ENTER>** Taste der Offsetabgleich gestartet.
- 3. Gerät waagrecht stellen (Offsetabgleich).

Alle am VZM 300 angeschlossenen Sensoren müssen während des Offsetabgleichs drucklos bzw. kraftlos sein!

Bitte warten... Offset-Abgleich

Vakt 0.00 m/s<sup>2</sup>

Vmax 0.01 m/s<sup>2</sup>

 Nach dem Offsetabgleich das Trigger-Menü mit der <F1> Taste aufrufen.

Zuerst erscheint die Abfrage ob der Drucksensor 2 vorhanden ist.

Auswahl mit der Taste <0> oder <1>.
 Mit der <ENTER> Taste wird die Einstellung übernommen und zur Messung zurückgekehrt.

Druck 2 vorhand. JA<1> NEIN<0> ->

Mit den < $\leftarrow$ > oder < $\rightarrow$ > Tasten können die Menüpunkte durchgeblättert werden.

Mit der <→> Taste erscheint die selbe Abfrage für den Drucksensor 3.

Messung starten Start mit <\*>

Waagrecht stell. 0.00 > < OK <\*> Nach Beendigung des Offsetabgleich kann durch Drücken der Taste **<F1>** das Trigger-Menü aktiviert werden.

| Bezeichnung        | JA                                               | NEIN                                    | Defau      | ult |
|--------------------|--------------------------------------------------|-----------------------------------------|------------|-----|
| Druck 2 vorhand.   | Drucksensor 2 ange-<br>schlossen                 | Drucksensor 2 nicht<br>angeschlossen    | JA<br>NEIN | х   |
| Druck 3 vorhand.   | Drucksensor 3 ange-<br>schlossen                 | Drucksensor 3 nicht<br>angeschlossen    | JA<br>NEIN | х   |
| Trig. Verz. (+)    | Messungsstart über Verzö-<br>gerungsschwelle (+) | Messungsstart nicht<br>über Verzögerung | JA<br>NEIN | Х   |
| Trig. Verz. (-)    | Messungsende über Ver-<br>zögerungsschwelle (-)  | Messungsende nicht<br>über Verzögerung  | JA<br>NEIN | Х   |
| Trig. Pedal (+)    | Messungsstart über Pedal-<br>kraftschwelle (+)   | Messungsstart nicht<br>über Pedalkraft  | JA<br>NEIN | х   |
| Trig. Pedal (-)    | Messungsende über Pe-<br>dalkraftschwelle (-)    | Messungsende nicht<br>über Pedalkraft   | JA<br>NEIN | х   |
| Trig. Zugkraft (+) | Messungsstart über Zug-<br>kraftschwelle (+)     | Messungsstart nicht<br>über Zugkraft    | JA<br>NEIN | х   |
| Trig. Zugkraft (-) | Messungsende über Zug-<br>kraftschwelle (-)      | Messungsende nicht<br>über Zugkraft     | JA<br>NEIN | Х   |
| Trig. Druck 1 (+)  | Messungsstart über<br>Druck1-Schwelle (+)        | Messungsstart nicht<br>über Druck 1     | JA<br>NEIN | х   |
| Trig. Druck 1 (-)  | Messungsende über<br>Druck1-Schwelle (-)         | Messungsende nicht<br>über Druck 1      | JA<br>NEIN | х   |
| Trig. Druck 2 (+)  | Messungsstart über<br>Druck2-Schwelle (+)        | Messungsstart nicht<br>über Druck 2     | JA<br>NEIN | х   |
| Trig. Druck 2 (-)  | Messungsende über<br>Druck2-Schwelle (-)         | Messungsende nicht<br>über Druck 2      | JA<br>NEIN | х   |
| Trig. Druck 3 (+)  | Messungsstart über<br>Druck3-Schwelle (+)        | Messungsstart nicht<br>über Druck 3     | JA<br>NEIN | х   |
| Trig. Druck 3 (-)  | Messungsende über<br>Druck3-Schwelle (-)         | Messungsende nicht<br>über Druck 3      | JA<br>NEIN | Х   |
| Nickwinkel korr.   | Nickwinkelkorrektur ein                          | Nickwinkelkorrektur<br>aus              | JA<br>NEIN | Х   |

Mit den <€> <→> Tasten wird zwischen den Einstellungen durchgeblättert.

Mit der <1> Taste wird die Einstellung <JA> vorgenommen.

Mit der <0> Taste wird die Einstellung <NEIN> vorgenommen.

Mit der **<ENTER>** Taste wird die vorgenommene Einstellung übernommen und das Trigger-Menü beendet.

Mit der **<ESC>** Taste wird das Trigger-Menü verlassen, ohne die vorgenommene Einstellung zu übernehmen.

# 4.2 Beschreibung der Sensoren

Mit einem **Druckaufnehmer** kann der Druckverlauf in einer Bremsanlage während eines Abbremsvorgangs erfasst werden. Je nach Art der Bremsanlage (hydraulisch oder pneumatisch) steht hierzu jeweils ein geeigneter Aufnehmer zu Verfügung.

Mit einem **Pedalkraftaufnehmer** kann der während eines Abbremsvorgangs auf das Bremspedal wirkende Bremskraftverlauf ermittelt werden. Mit einem speziellen Adapter kann der Pedalkraftaufnehmer in einen Handkraftaufnehmer umfunktioniert werden. Mit dem Handkraftaufnehmer lässt sich dann der Kraftverlauf bei der Betätigung von Bremshebeln ermitteln.

Der **Zugkraftaufnehmer** dient insbesondere zur Erfassung von Kraftverläufen im Rahmen einer Unfallrekonstruktion. Hierzu wird der Kraftaufnehmer zwischen Zug- und Unfallfahrzeug montiert und der Kraftverlauf während einer Fahrt ermittelt.

Die **Aufnehmeranschlussweiche** dient zum gleichzeitigen Anschluss mehrerer Einzelaufnehmer (gleichzeitiger Anschluss von drei Druckaufnehmern, einem Pedal-/ Handkraftaufnehmer und einem Zugkraftaufnehmer möglich).

Der **Handauslöser** dient zur manuellen Festlegung des Start- und Endpunktes einer Messung. Die o.g. Aufnehmer können auch zur Triggerung des Bremsvorgangs eingesetzt werden.

## Pedal-/Handkraftmesser (Option)

Mittels Adapter kann der Pedalkraftmesser zum Handkraftmesser umgebaut werden.

Der Pedalkraftmesser wird durch die Klettbänder am Adapter fixiert. Dazu werden die Klettbänder durch die Schlitze am Adapter nach hinten geführt und auf der Rückseite miteinander verbunden.

- A Pedalkraftmesser
- B Adapter

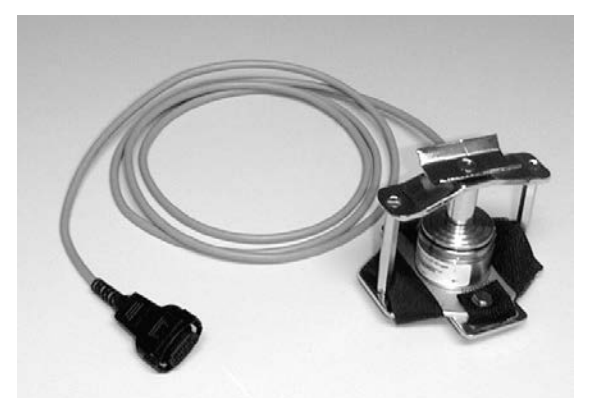

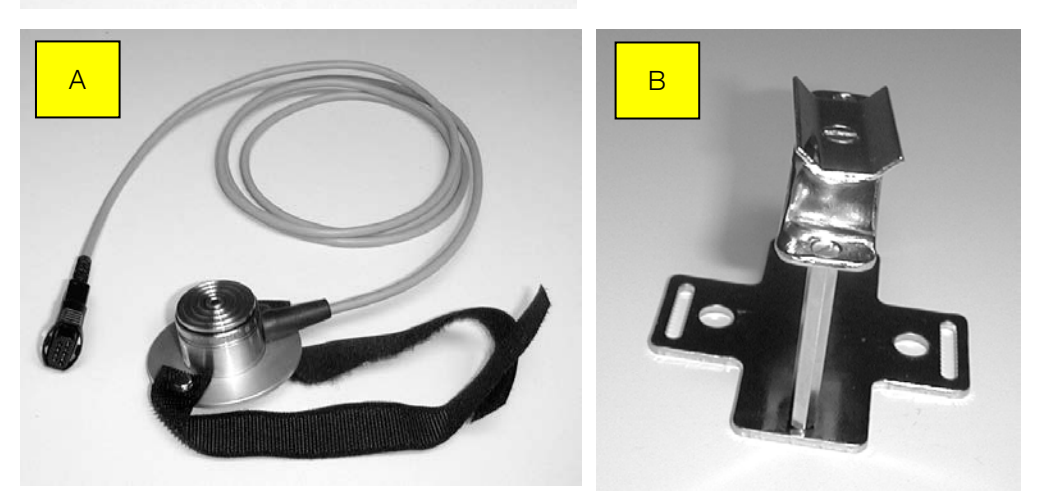

## Umbau vom Pedalkraftmesser zum Handkraftmesser

- A Pedalkraftmesser in den Adapter einführen.
- B Die Niete müssen mit den Arretierungslöchern übereinstimmen. Klettbänder nach unten durch die Schlitze führen.
- C Band 1 mit der Filzseite nach oben zwischen Pedalkraftmesser und Abstandsbolzen durchziehen und um den Adapterfuß schlingen.
- D Band 2 mit der Krallseite nach unten zwischen Pedalkraftmesser und anderem Abstandsbolzen durchziehen und mit der Filzseite von Band 1 überlappen.
- E Klettbänder verbinden.

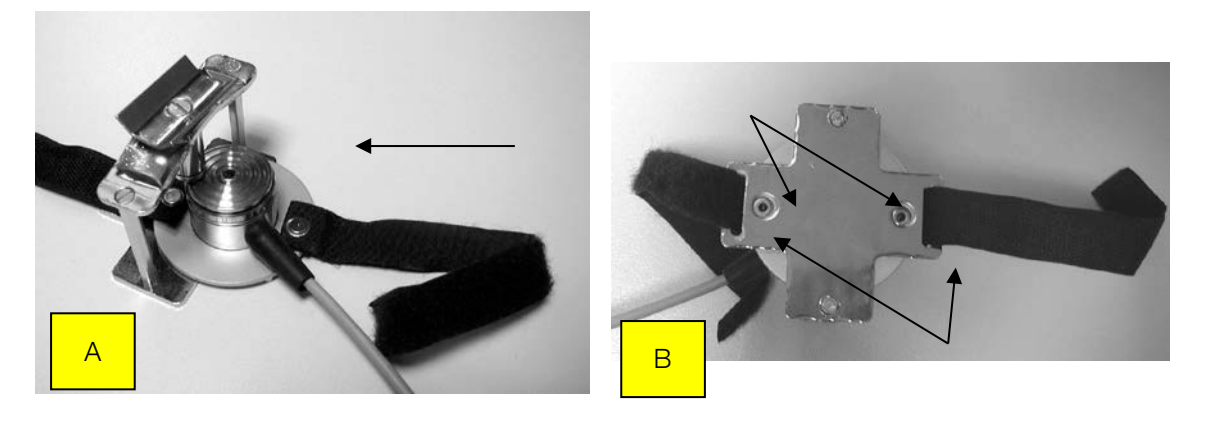

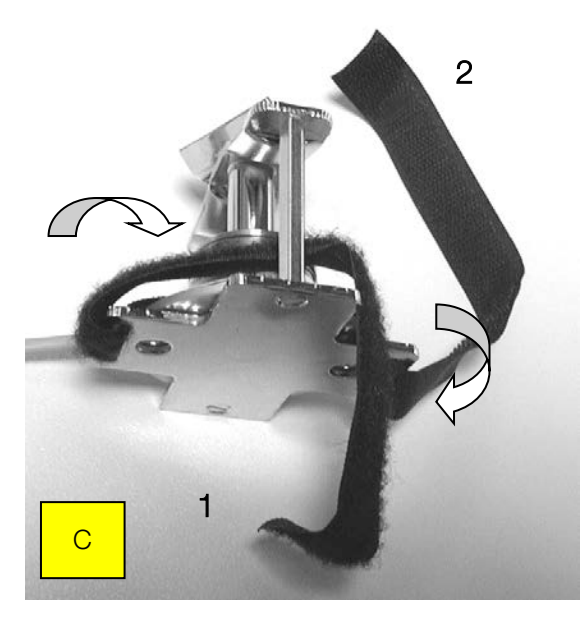

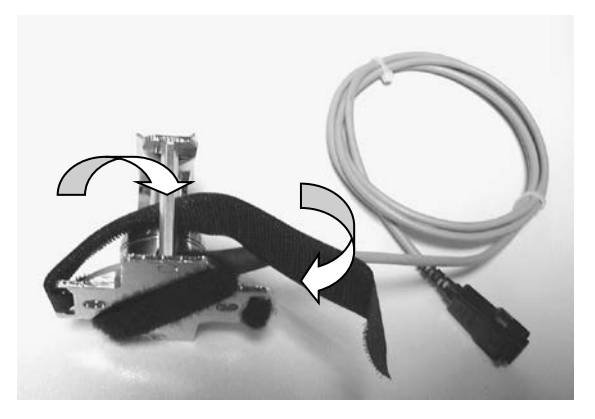

D

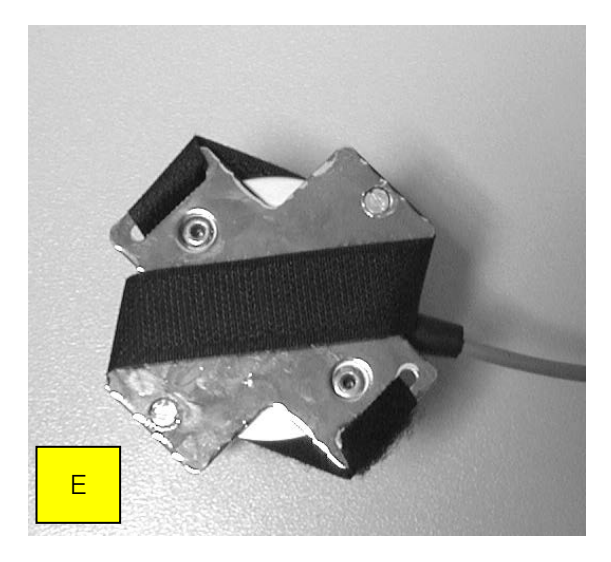

# 4.3 Anschluss der Sensoren

Soll die Messung mit einem Pedalkraftmesser (Option), einem Drucksensor (Option) oder einem Zugkraftaufnehmer (Option) durchgeführt werden, müssen diese an den 9-poligen Sub-D-Stecker (A), auf der linken Seite des Gerätes angeschlossen werden.

Soll die Messung mit einem mechanischen Handauslöser durchgeführt werden (Option), muss dieser an den 8-poligen DIN-Stecker (B), anstelle des Bordnetzkabels angeschlossen werden.

## VZM-Anschlüsse

| А | Drucksensor 1, Pedalkraftmesser und Zugkraftaufnehmer              |
|---|--------------------------------------------------------------------|
| В | Steckernetzteil, Bordnetzkabel, RS 232 Schnittstelle, Handauslöser |
| С | Drucksensoren 2 und 3                                              |

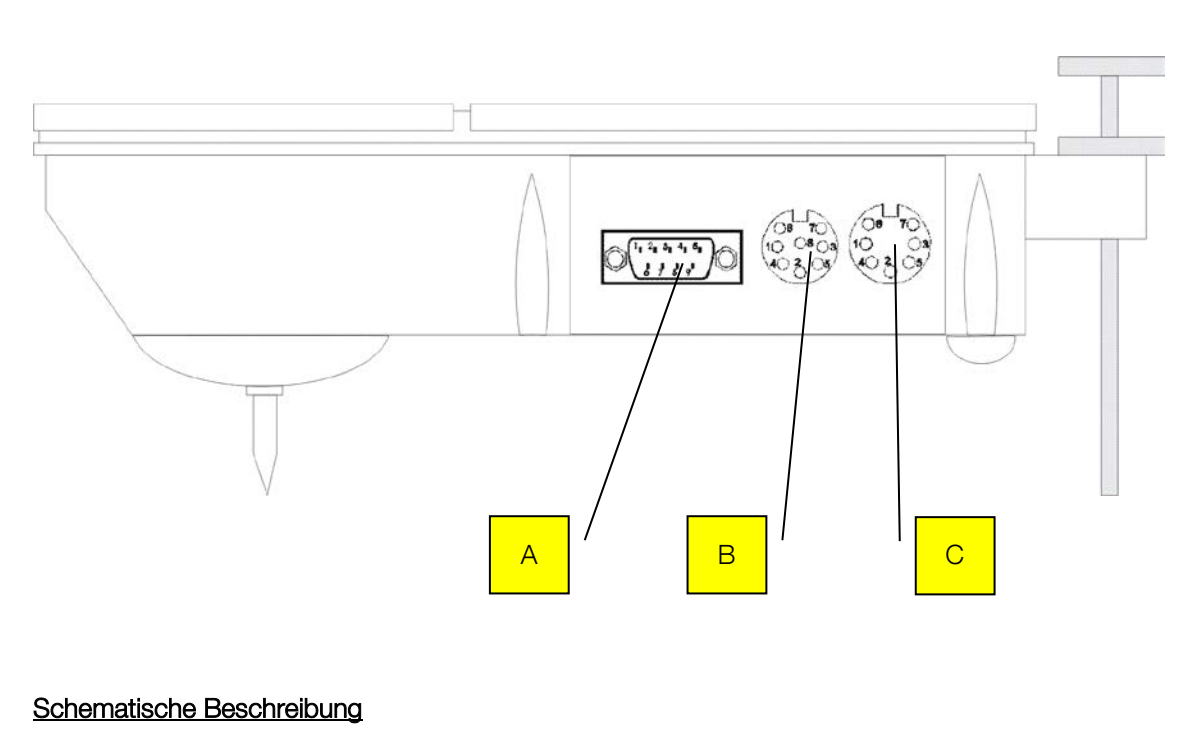

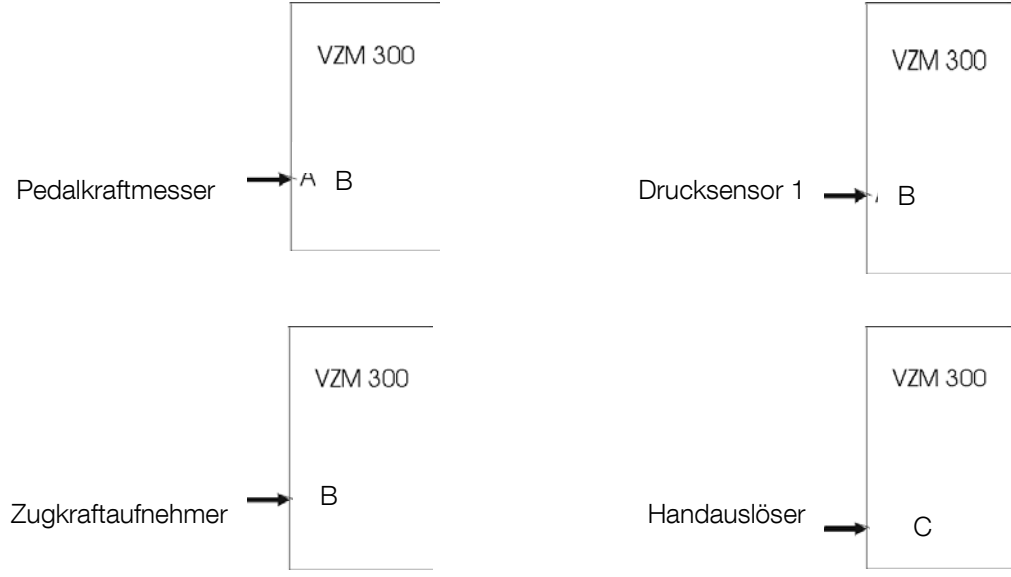

## Aufnehmeranschlussweiche (AAW)

- 1 Drucksensor 2
- 2 Drucksensor 3
- 3 VZM 300 (8-poliger DIN-Stecker)
- 4 Drucksensor 1
- 5 Zugkraftaufnehmer
- 6 Pedalkraftmesser
- 7 VZM (9-poliger Sub-D Stecker)

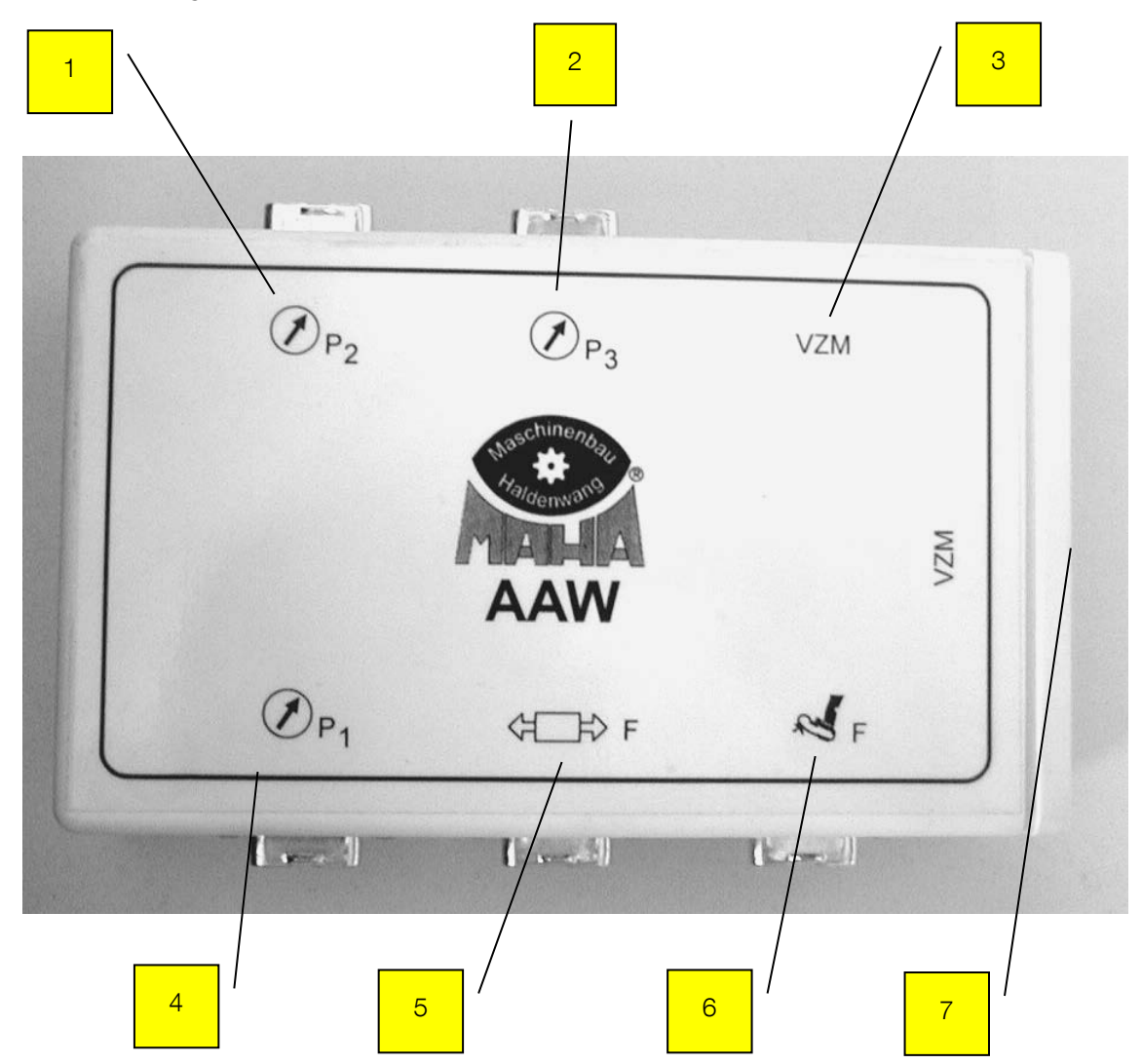

#### Schematische Beschreibung

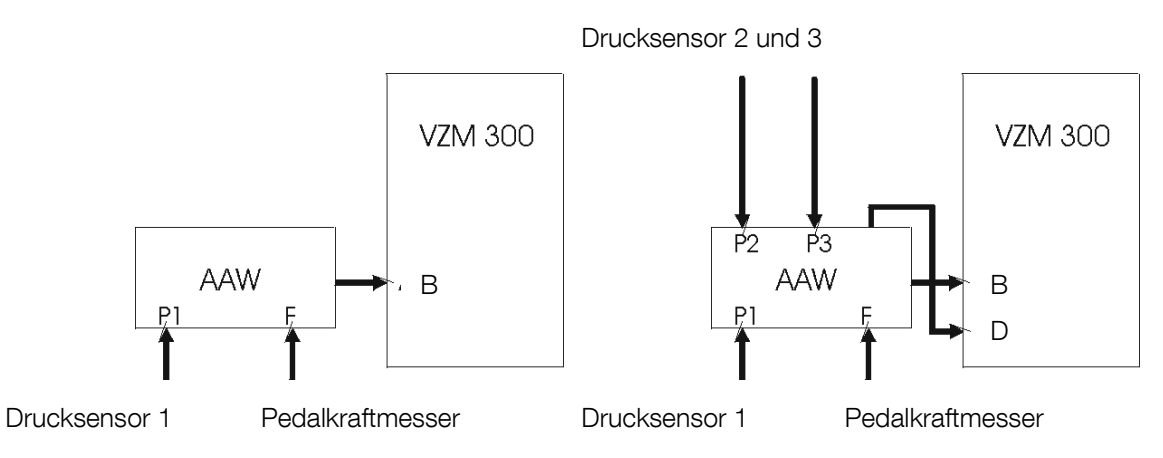

#### Befestigung des Pedalkraftmesser (Option) am Bremspedal

- Den Pedalkraftmesser auf das Bremspedal legen und mit den Bänder befestigen.
- Stecker in die dafür vorgesehenen Steckbuchse einstecken. Die spezielle Form des Steckers verhindert ein falsches Einstecken.

•

Die Aufnehmeranschlussweiche (AAW) wird benötigt, wenn mindestens 2 Sensoren gleichzeitig an das VZM 300 angeschlossen werden sollen. Maximal können bis zu 5 Sensoren angeschlossen werden (Pedalkraftmesser, Zugkraftaufnehmer und 3 Drucksensoren).

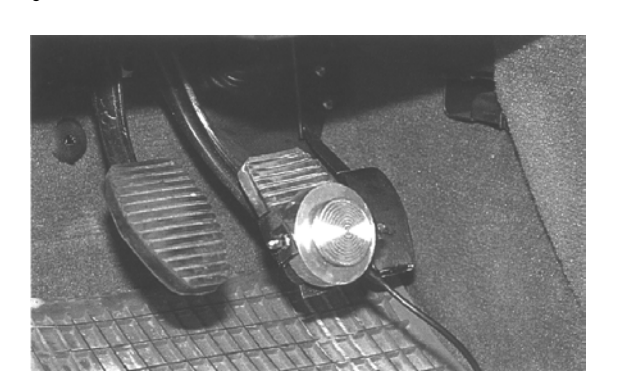

#### Bedienung des Handkraftmessers (Option)

Handkraftmesser in die Hand nehmen. Links und rechts vom Druckstift befinden sich Mittelfinger und Ringfinger. Die Griffplatte wird bei der Messung mit der Hand gegen den Bremshebel gedrückt. Zeigefinger und kleiner Finger dürfen dabei keine Kraft auf den Bremshebel ausüben.

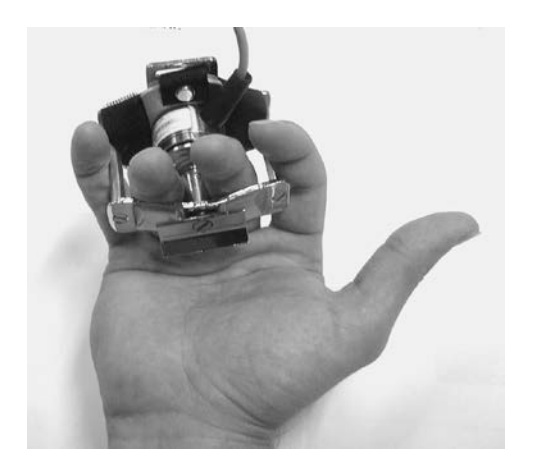

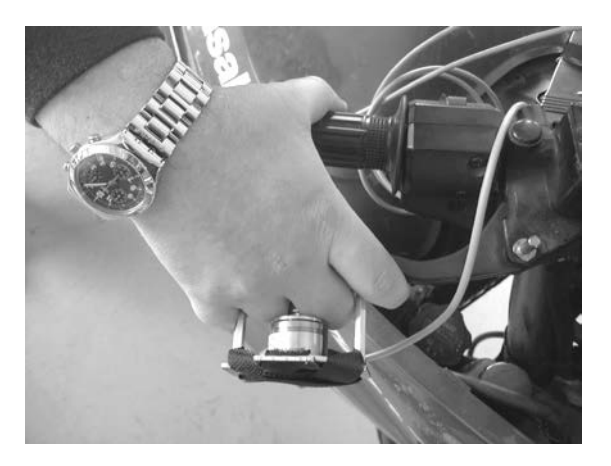

# 4.4 Auswahl der Sensoren

- 1. Im Hauptmenü, den Menüpunkt "Messung starten" auswählen.
- 2. Drücken Sie auf die **<ENTER>** Taste um eine Verzögerungsmessung zu starten.
- 3. Gerät waagrecht stellen (Offsetabgleich).
- 4. Dann wird mit der **<ENTER>** Taste der Offsetabgleich gestartet.

Messung starten Start mit <\*>

Waagrecht stell. 0.00 > < OK <\*>

i

Alle am VZM 300 angeschlossenen Sensoren müssen während des Offsetabgleichs drucklos bzw. kraftlos sein!

Bitte warten... Offset-Abgleich

Vakt 0.00.m/s<sup>2</sup>

Vmax 0.01.m/s<sup>2</sup>

5. Nach dem Offsetabgleich das Trigger-Menü mit der **<F1>** Taste aufrufen.

Zuerst erscheint die Abfrage ob der Drucksensor 2 vorhanden ist.

 Auswahl mit der Taste <0> oder <1>. Mit der <ENTER> Taste wird die Einstellung übernommen und zur Messung zurückgekehrt.

Druck 2 vorhand. JA<1> NEIN <0> ->

Mit den <←> oder <→> Tasten können die Menüpunkte durchgeblättert werden. Mit der <→> Taste erscheint dieselbe Abfrage für den Drucksensor 3.

| Bezeichnung        | JA                                               | NEIN                                    | Defau      | ult |
|--------------------|--------------------------------------------------|-----------------------------------------|------------|-----|
| Druck 2 vorhand.   | Drucksensor 2 ange-<br>schlossen                 | Drucksensor 2 nicht<br>angeschlossen    | JA<br>NEIN | х   |
| Druck 3 vorhand.   | Drucksensor 3 ange-<br>schlossen                 | Drucksensor 3 nicht<br>angeschlossen    | JA<br>NEIN | х   |
| Trig. Verz. (+)    | Messungsstart über Verzö-<br>gerungsschwelle (+) | Messungsstart nicht<br>über Verzögerung | JA<br>NEIN | Х   |
| Trig. Verz. (-)    | Messungsende über Ver-<br>zögerungsschwelle (-)  | Messungsende nicht<br>über Verzögerung  | JA<br>NEIN | Х   |
| Trig. Pedal (+)    | Messungsstart über Pedal-<br>kraftschwelle (+)   | Messungsstart nicht<br>über Pedalkraft  | JA<br>NEIN | х   |
| Trig. Pedal (-)    | Messungsende über Pe-<br>dalkraftschwelle (-)    | Messungsende nicht<br>über Pedalkraft   | JA<br>NEIN | х   |
| Trig. Zugkraft (+) | Messungsstart über Zug-<br>kraftschwelle (+)     | Messungsstart nicht<br>über Zugkraft    | JA<br>NEIN | х   |
| Trig. Zugkraft (-) | Messungsende über Zug-<br>kraftschwelle (-)      | Messungsende nicht<br>über Zugkraft     | JA<br>NEIN | х   |
| Trig. Druck 1 (+)  | Messungsstart über<br>Druck1-Schwelle (+)        | Messungsstart nicht<br>über Druck 1     | JA<br>NEIN | х   |
| Trig. Druck 1 (-)  | Messungsende über<br>Druck1-Schwelle (-)         | Messungsende nicht<br>über Druck 1      | JA<br>NEIN | х   |
| Trig. Druck 2 (+)  | Messungsstart über<br>Druck2-Schwelle (+)        | Messungsstart nicht<br>über Druck 2     | JA<br>NEIN | х   |
| Trig. Druck 2 (-)  | Messungsende über<br>Druck2-Schwelle (-)         | Messungsende nicht<br>über Druck 2      | JA<br>NEIN | х   |
| Trig. Druck 3 (+)  | Messungsstart über<br>Druck3-Schwelle (+)        | Messungsstart nicht<br>über Druck 3     | JA<br>NEIN | х   |
| Trig. Druck 3 (-)  | Messungsende über<br>Druck3-Schwelle (-)         | Messungsende nicht<br>über Druck 3      | JA<br>NEIN | Х   |
| Nickwinkel korr.   | Nickwinkelkorrektur ein                          | Nickwinkelkorrektur<br>aus              | JA<br>NEIN | Х   |

## Reihenfolge der Sensorenauswahl für Start/Stop der Messung

Mit den <€> <→> Tasten wird zwischen den Einstellungen durchgeblättert.

Mit der <1> Taste wird die Einstellung <JA> vorgenommen.

Mit der <0> Taste wird die Einstellung <NEIN> vorgenommen.

Mit der **<ENTER>** Taste wird die vorgenommene Einstellung übernommen und das Trigger-Menü beendet.

Mit der **<ESC>** Taste wird das Trigger-Menü verlassen, ohne die vorgenommene Einstellung zu übernehmen.

# 4.5 Beginn der Verzögerungsmessung / Aktivieren der Trigger

Nach dem Weiterblättern erscheint die Abfrage für die automatischen Triggerschwellen Start, bezeichnet durch "Triggerschwelle (+)".

Auswahl mit der Taste <0> oder <1>. Mit der <ENTER> Taste wird die Einstellung übernommen und zur Messung zurückgekehrt.

Trig. Verz. (+) JA<1> NEIN<0> ->

Die Messung wird entweder automatisch über die Bremsverzögerungs-Triggerschwellen, die Triggerschwellen der externen Sensoren, die <ENTER>-Taste oder den Handauslöser (Konfiguration im Wahlschalter) gestartet.

# 4.6 Beendigung der Verzögerungsmessung / Deaktivieren der Trigger

Auf dem nächsten Display erscheint die Abfrage für die automatischen Triggerschwellen Stop, bezeichnet durch "Triggerschwelle (-)".

Auswahl mit der Taste <0> oder <1>. Mit der <ENTER> Taste wird die Einstellung übernommen und zur Messung zurückgekehrt.

Trig. Verz. (-) JA<1> NEIN<0> ->

Die Messung wird nach dem Stillstand des Fahrzeugs entweder automatisch über die Triggerschwellen der Sensoren oder über den Handtaster beendet. Wenn die max. Messzeit überschritten wird, dann wird die Messung vor dem Stillstand des Fahrzeugs automatisch beendet.

Danach erfolgt dieselbe Abfrage für die automatische Triggerschwelle Start/Stop für: die Pedalkraft,

die Zugkraft, den Drucksensor 1, den Drucksensor 2, und den Drucksensor 3.

Mit den <€> oder <→> Tasten können die Menüpunkte durchgeblättert werden.

# 4.7 Nickwinkelkorrektur ein/ausschalten

Als letztes erscheint die Auswahl zur Ein-/Ausschaltung der Nickwinkelkorrektur (siehe Formel auf der nächsten Seite).

Ist ein Einnicken des Fahrzeuges zu erwarten, so ist die Nickwinkelkorrektur einzuschalten. Ist jedoch ein Einnicken nicht zu erwarten (z.B. bei Zügen), so ist die Nickwinkelkorrektur auszuschalten, um ein möglichst genaues Ergebnis zu erhalten.

Auswahl mit der Taste <0> oder <1>. Mit der <ENTER> Taste wird die Einstellung übernommen und zur Messung zurückgekehrt.

Nickwinkelkorr. JA<1> NEIN<0> ->

Mit den <←> oder <→> Tasten können die Menüpunkte durchgeblättert werden.

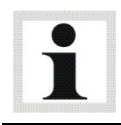

Mit "Messung löschen" wird die Grundeinstellung vom Triggerwahlschalter (Nickwinkelkorrektur eingeschaltet) übernommen.

49

Berechnung der korrigierten Verzögerung aus der gemessenen Verzögerung und dem Nickwinkel:

$$a_{korr}(t) = \frac{a_{mess}(t) - g \times \sin \varphi(t)}{\cos \varphi(t)}$$

akorr : Korrigierte Bremsverzögerung ohne Nickwinkeleinfluss [m/s2]

amess : Gemessene nickwinkelbehaftete Bremsverzögerung [m/s2]

- g : Erdbeschleunigung = 9,81 m/s2
- j : Nickwinkel [Grad]

## 4.8 Manueller Start der Messung

Der manuelle Start der Messung ist geeignet, um bei kleinen Triggerschwellen ein vorzeitiges Starten der Messung zu blockieren z. B. beim Anfahren des Fahrzeuges.

Ist im Wahlschaltermenü der manuelle Start über Handtaster/<\*> aktiv, so wird nach "Messung starten" (siehe Abschnitt 3.4. "Messung starten") und dem "Offsetabgleich" auf der LCD-Anzeige die Meldung "Messungsbeginn mit <\*>/<Taster>" ausgegeben.

Drücken sie die <\*>-Taste oder den Handauslösers.

Messungsbeginn mit <\*>/<TASTER>

Ab diesem Zeitpunkt sind die automatischen Triggerschwellen aktiv.

Die Messung wird gestartet, sobald eine der Starttriggerschwellen überschritten wird. Die Messung wird beendet, sobald eine der Stoptriggerschwellen unterschritten ist.

# 4.9 Messung Start und Stop mit Handauslöser

Die Messung mit Handauslöser kann verwendet werden, um z. B. bei kleinen Verzögerungen die Messung zu starten und zu beenden.

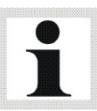

Auch automatisches Beenden der Messung bei Blockieren der Fahrzeugräder kann dadurch verhindert werden.

Bei blockierenden Rädern geht die Bremsverzögerung gegen Null und somit würde die Messung vorzeitig beendet werden. (Der Bereich beim Blockieren der Räder kann auch durch eine geeignete Grafik-Post-Trigger-Einstellung ausgegeben werden).

Ist im Wahlschaltermenü der "Handauslöser" aktiv, so muss die Messung manuell über den Handtaster gestartet und beendet werden. Nach "Messung starten" (siehe Abschnitt "Messung starten") und dem "Offsetabgleich" wird auf der LCD-Anzeige "Messung Start/Stop mit <Taster>" ausgegeben.

Drücken sie auf den **Handauslösers für den Start und** bei erneutem Betätigen des Handauslösers wird die Messung beendet.

Mess. Start/Stop mit <TASTER>

Die automatischen Triggerschwellen zur Steuerung der Messung sind deaktiviert. Die Einstellungen des Triggermenüs (Aktive Triggerschwellen der einzelnen Sensoren) sind nicht aktiv.

Wenn die Tastatur betätigt wird, z. B. <\*>-Taste, dann werden die aktuellen Messwerte auf der LCD-Anzeige ausgegeben, aber die Messung noch nicht gestartet. Erst bei Betätigung des Handtasters beginnt die Messwertaufzeichnung. Spätestens hier wird die Messanzeige aktiviert.

Mit dem Pedalkraftmesser wird die Betätigungskraft des Bremspedals gemessen.

## Durchführung einer Messung

- 1. Den Pedalkraftmesser auf das Bremspedal legen und mit den Bändern befestigen.
- 2. Pedalkraftmesser an das VZM 300 anschließen. Stecker des Pedalkraftmessers in die dafür vorgesehene Steckbuchse stecken.
- 3. Das Verzögerungsmessgerät einschalten.
- 4. Im Hauptmenü, den Menüpunkt "Messung starten" auswählen.
- 5. Gerät waagerecht stellen (Offsetabgleich).
- 6. Mit der **<ENTER>** Taste den Offsetabgleich starten.

Mit den Pfeil-Tasten  $\langle \leftarrow \rangle \rangle$  zwischen den Messwerten umschalten, um die Pedalkraft anzuzeigen.

Mit dem Einstell-Menü ("Variable programmieren") die Standardvariable 34 (Messanzeige Default) einstellen um die Pedalkraft während der Messung anzuzeigen.

7. Nach erfolgtem Offsetabgleich die Messung durchführen.

Hiermit ist die Messung beendet.

- 8. Danach erscheint die Ausdruckoption. Die genaue Beschreibung hierzu lesen Sie bitte unter "Messung drucken".
- 9. Für eine einfache Durchführung einer Messung (kein Ausdruck) auf die Taste <1> drücken.

Auf dem Display erscheint folgende Meldung:

- 10.Mit den Pfeil-Tasten <€> <→> zwischen den Messwerten umschalten, um die Pedalkraft anzuzeigen.
- 11. Wenn eine erneute Messung mit Pedalkraftmesser durchgeführt werden soll, auf die < ESC> oder <\*> Taste drücken und dann wieder mit Punkt 4 fortfahren.

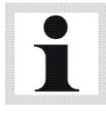

Um beim Pedalkraftmesser einen neuen Abgleich zu erzwingen, braucht nur der jeweilige Sensor ausgesteckt und wieder eingesteckt zu werden, oder das VZM 300 ausgeschaltet und wieder angeschaltet zu werden.

12.Mit den <←> oder <→> Tasten können die Menüpunkte durchgeblättert und mit der Taste <ENTER> aufgerufen werden:

Waagrecht stell.

0.00 > < OK <\*>

Messung starten->

Start mit <\*>

Vakt 0.00 m/s<sup>2</sup> Pedal 0.00 N

Bitte warten

Ausdruck: 1=nein 2=Werte 3=Grafik

1. \*Verz. max. -> 1.75 m/s<sup>2</sup>

1. Pedal max. -> 1.23 N

Durch Betätigen der Taste **<ESC>** wird immer zum 1. Menüpunkt "Messung starten" zurückgekehrt.

## Arithmetische Mittelwertberechnung

Mit dem Menü "Berechnen" wird der arithmetische Mittelwert der Messung in einem einzugebenden Zeitintervall berechnet.

Beispiel :

- 1. Die Messung mit dem Pedalkraftmesser durchführen.
- 2. Den grafischen Ausdruck der Messung darstellen.
- 3. Den Start- und Endpunkt nach dem grafischen Ausdruck auswählen.

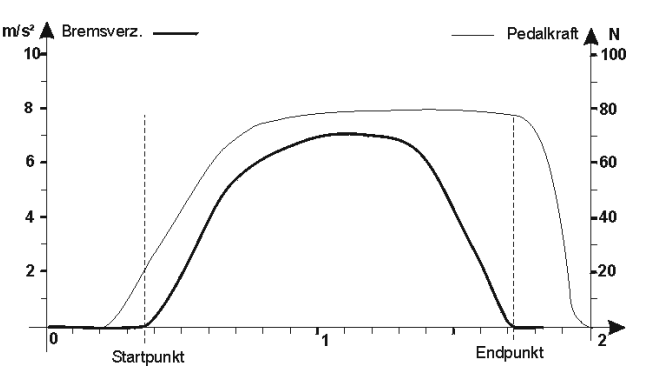

 In dem Hauptmenu "Berechnungen" auswählen und mit <\*> bestätigen. Berechnungen-> Start mit <\*>

Die weitere Vorgehensweise bitte aus dem Abschnitt "Arithmetische Mittelwertberechnung" entnehmen.

## 4.11 Messung mit Drucksensor

Mit dem Drucksensor kann der Druck in einer Bremsanlage gemessen werden (mit dem Standard-Wahlschalter den hydraulischen oder pneumatischen Druck auswählen). Der Druck wird in ein elektrisches Signal konvertiert. Somit entsteht keine Übertragungsverzögerung. Der Bremsdruck ist proportional zur Bremskraft und ist somit ein zusätzliches Hilfsmittel für die Beurteilung der Bremsanlage.

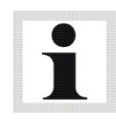

Druckumsetzerkabel so befestigen, dass es sich nicht in die rotierenden oder beweglichen Teile des Fahrzeugs verwickeln kann.

#### Durchführung einer Messung

1. Drucksensor an den gewünschten Druckanschluss des Fahrzeugs anschließen.

- 53
- 2. Drucksensor an das VZM 300 anschließen. Stecker des Drucksensors in die dafür vorgesehene Steckbuchse stecken.
- 3. Das Verzögerungsmessgerät einschalten.
- 4. Im Hauptmenü, den Menüpunkt "Messung starten" auswählen.
- 5. Gerät waagerecht stellen (Offsetabgleich).
- 6. Mit der **<ENTER>** Taste den Offsetabgleich starten.

Mit den Pfeil-Tasten  $\langle \leftarrow \rangle \rangle$  zwischen den Messwerten umschalten, um den Druck anzuzeigen.

Mit dem Einstell-Menü (5.2 "Variable programmieren") die Standardvariable 34 (Messanzeige Default) einstellen um den Druck während der Messung anzuzeigen.

7. Nach erfolgtem Offsetabgleich die Messung durchführen.

Hiermit ist die Messung beendet.

- 8. Danach erscheint die Ausdruckoption. Die genaue Beschreibung hierzu lesen Sie bitte unter 3.7 "Messung drucken".
- 9. Für eine einfache Durchführung einer Messung (kein Ausdruck) auf die Taste <1> drücken.

Auf dem Display erscheint folgende Meldung:

- 10.Mit den Pfeil-Tasten <€> <→> zwischen den Messwerten umschalten, um den Einsteuerdruck anzuzeigen.
- 11. Wenn eine erneute Messung mit Drucksensor durchgeführt werden soll, auf die < ESC> oder <\*> Taste drücken und dann wieder mit Punkt 4 fortfahren.

Um bei den Drucksensoren einen neuen Abgleich zu erzwingen, braucht nur der jeweilige Sensor(en) ausgesteckt und wieder eingesteckt zu werden, oder das VZM 300 ausgeschaltet und wieder angeschaltet zu werden.

12.Mit den <€> oder <→> Tasten können die Menüpunkte durchgeblättert und mit der Taste <ENTER> aufgerufen werden:

Messung starten Messung anzeigen Messung drucken Messung löschen Berechnung **BSU-Hochrechnung**  Ausdruck: 1=nein 2=Werte 3=Grafik

1. \*Verz. max. -> 1.75 m/s<sup>2</sup>

1. Druck1 max. -> 1.23 bar

Waagrecht stell. 0.00 > < OK <\*>

Messung starten->

Start mit <\*>

Vakt 0.00 m/s<sup>2</sup> Druck1 0.00 bar

Bitte warten

Durch Betätigen der Taste **<ESC>** wird immer zum 1. Menüpunkt "Messung starten" zurückgekehrt.

#### Arithmetische Mittelwertberechnung

Mit dem Menü "Berechnen" wird der arithmetische Mittelwert der Messung in einem einzugebenden Zeitintervall berechnet.

Beispiel :

- 1. Die Messung mit dem Drucksensor durchführen.
- 2. Den grafischen Ausdruck der Messung darstellen.
- 3. Den Start- und Endpunkt nach dem grafischen Ausdruck auswählen.

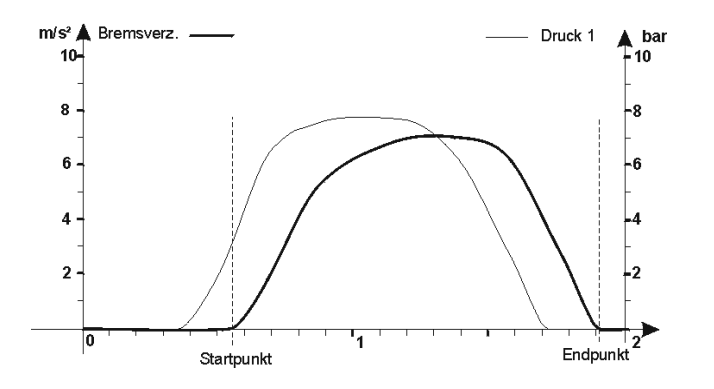

 In dem Hauptmenu "Berechnungen" auswählen und mit <\*> bestätigen. Berechnungen-> Start mit <\*>

Die weitere Vorgehensweise bitte aus dem Abschnitt "Arithmetische Mittelwertberechnung" entnehmen.

# 4.12 Messung mit Zugkraftaufnehmer

Der Zugkraftaufnehmer wird z.B. bei der holländischen Polizei zur Unfallrekonstruktion verwendet. Dabei wird ein Unfallfahrzeug gezogen und die dazu erforderliche Kraft mit dem VZM 300 gemessen. Mit dem zurückgelegten Weg wird dann die Geschwindigkeit errechnet.

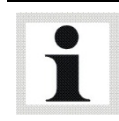

Die Kette oder das Zugband muss für das Gewicht des Fahrzeugs geeignet sein.

#### Durchführung einer Messung

- 1. Zugkraftaufnehmer mittels geeigneter Kette oder Zugband zwischen Zug- und gezogenem Fahrzeug befestigen.
- 2. Zugkraftaufnehmer an das VZM 300 anschließen. Stecker des Zugkraftaufnehmers in die dafür vorgesehene Steckbuchse stecken.
- 3. Das Verzögerungsmessgerät einschalten.
- 4. Im Hauptmenü, den Menüpunkt "Messung starten" auswählen.
- 5. Gerät waagerecht stellen (Offsetabgleich).

Messung starten-> Start mit <\*> 6. Mit der **<ENTER>** Taste den Offsetabgleich starten.

Mit den Pfeil-Tasten < + > < > zwischen den Messwerten umschalten, um die Zugraft anzuzeigen.

Mit dem Einstell-Menü ("Variable programmieren") die Standardvariable 34 (Messanzeige Default) auf 2 einstellen um die Zugkraft während der Messung anzuzeigen.

7. Nach erfolgtem Offsetabgleich das Fahrzeug ziehen.

Hiermit ist die Messung beendet.

- 8. Danach erscheint die Ausdruckoption. Die genaue Beschreibung hierzu lesen Sie bitte unter "Messung drucken".
- Für eine einfache Durchführung einer Messung (kein Ausdruck) auf die Taste <1> drücken.

Auf dem Display erscheint folgende Meldung:

- 10.Mit den Pfeil-Tasten <←> <→> zwischen den Messwerten umschalten, um die Zugkraft anzuzeigen.
- 11.Wenn eine erneute Messung mit Zugkraftsensor durchgeführt werden soll, auf die **<ESC>** oder **<\*>** Taste drücken und dann wieder mit Punkt 4 fortfahren.

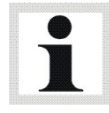

Um beim Zugkraftsensor einen neuen Abgleich zu erzwingen, braucht nur der jeweilige Sensor ausgesteckt und wieder eingesteckt zu werden, oder das VZM 300 ausgeschaltet und wieder angeschaltet zu werden.

12.Mit den <←> oder <→> Tasten können die Menüpunkte durchgeblättert und mit der Taste <ENTER> aufgerufen werden:

Messung starten Messung anzeigen Messung drucken Messung löschen Berechnung BSU-Hochrechnung

Durch Betätigen der Taste **<ESC>** wird immer zum 1. Menüpunkt "Messung starten" zurückgekehrt.

#### Arithmetische Mittelwertberechnung

Mit dem Menü "Berechnen" wird der arithmetische Mittelwert der Messung in einem einzugebenden Zeitintervall berechnet.

Vakt 0.00 m/s<sup>2</sup> Zugkraft 0.00 kN

Bitte warten

Waagrecht stell.

0.00 > < OK <\*>

1. \*Verz. max. -> 1.75 m/s<sup>2</sup>

Ausdruck: 1=nein

2=Werte 3=Grafik

1. Zugkr. max. -> 1.23 kN

Beispiel:

- 1. Die Messung mit dem Zugkraftaufnehmer durchführen.
- 2. Den grafischen Ausdruck der Messung darstellen.
- 3. Den Start- und Endpunkt nach dem grafischen Ausdruck auswählen.

Die Anfangsspitze ist nicht relevant für die arithmetische Mittelwertberechnung.

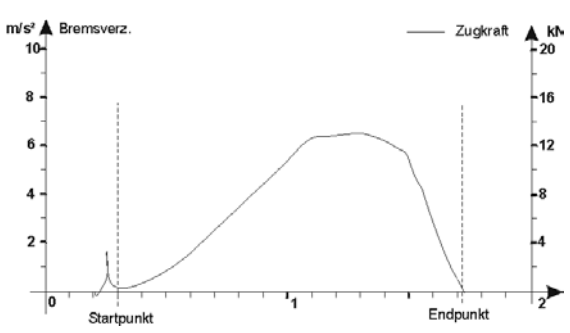

4. In dem Hauptmenu "Berechnungen" auswählen und mit <\*> bestätigen.

Berechnungen-> Start mit <\*>

Die weitere Vorgehensweise bitte aus dem Abschnitt "Arithmetische Mittelwertberechnung" entnehmen.

# 5 Einstellmenü

Drücken sie auf die **<F1>** Taste, im Hauptmenü, um das Einstell-Menü aufzurufen.

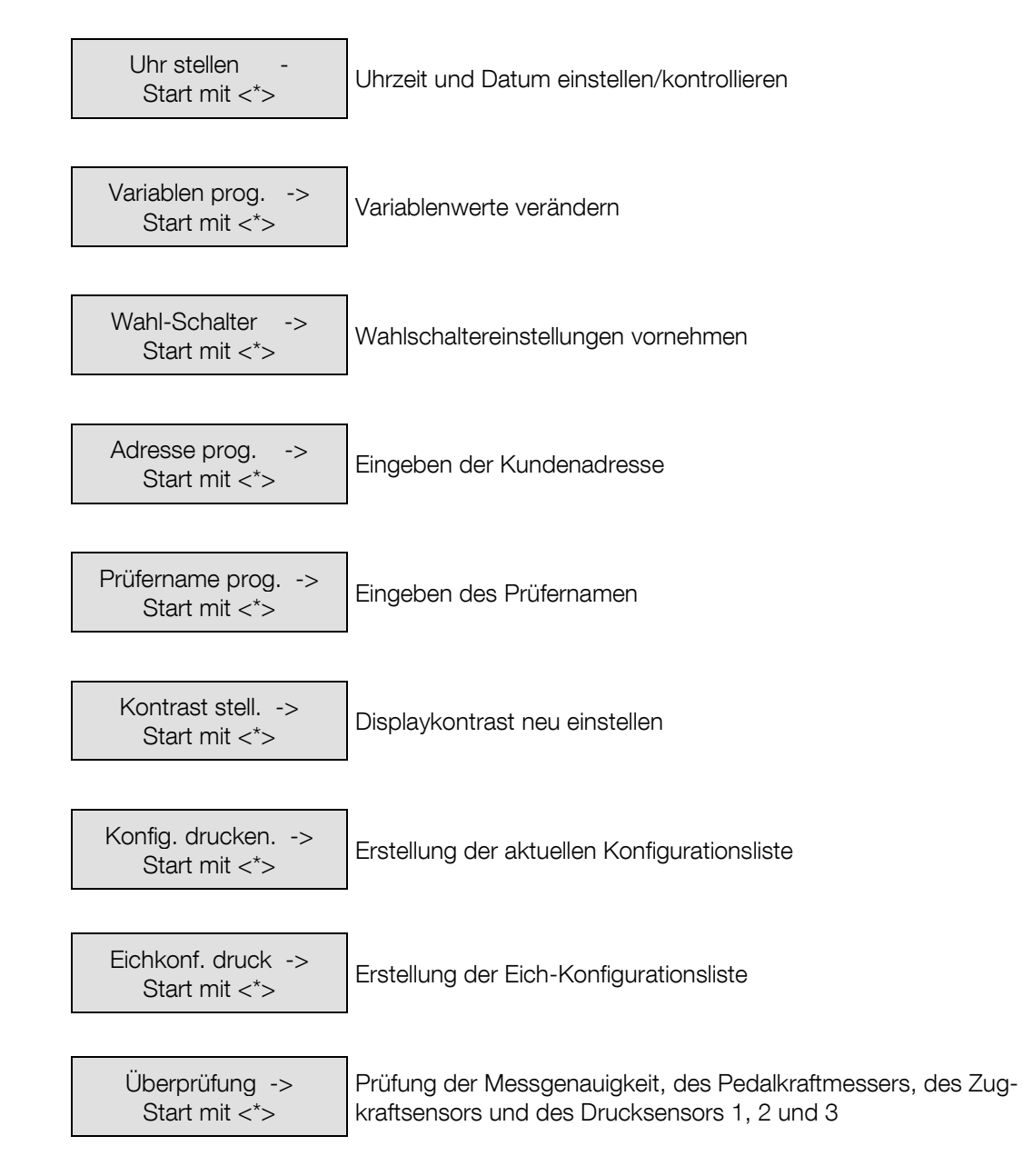

Die Menüpunkte können mit der <€> oder <→> Taste durchgeblättert werden. Durch Betätigen der <ESC> Taste wird immer zum Hauptmenü zurückgekehrt.

# 5.1 Datum und Uhrzeit einstellen

Drücken Sie die **<F1>** Taste im Hauptmenü, um das Einstell-Menü aufzurufen. Danach den Menüpunkt "Uhr einstellen" mit den **<€**> **<→**> Tasten anwählen.

1. Drücken Sie auf die **<ENTER>** Taste um das Uhr/Datum Einstell-Menü zu starten.

Uhr stellen -> Start mit <\*>

2. Datum (Tag, Monat, Jahr) und Uhrzeit mit den Ziffern-Tasten eingeben. Datum: . . Zeit : :

Falsche Eingaben können mit der **<CLEAR>-**Taste wieder gelöscht werden. Danach wird mit der **<ENTER>-**Taste die Eingabe bestätigt.

Zur Kontrolle erscheint nun das aktuelle Datum / Uhrzeit auf dem Display.

3. Datum / Uhrzeit Kontroll-Display.

Datum: 12. 08. 98 Zeit : 08: 30: 12

Mit der **<ENTER>** oder der **<ESC>-**Taste wird wieder ins Einstellmenü zurückgekehrt.

Die Jahreszahl wird 4-stellig ausgedruckt.

## 5.1.1 Kontrolle der Uhrzeit und des Datums

Nach Aufruf des Menüpunktes "Uhr einstellen" befindet man sich in der Eingaberoutine.

Wird die **<ESC>-**Taste betätigt, so wird das aktuelle Datum und die aktuelle Uhrzeit auf der Anzeige ausgegeben, bis eine weitere Taste betätigt wird.

## 5.1.2 Uhrzeit eingeben

Soll nur die Uhrzeit eingegeben werden, z. B. bei Sommerzeitumstellung, so ist bei der Datumszeile die **<ENTER>-**Taste ohne Zahleneingabe zu betätigen (das angezeigt Datum wird übernommen).

Korrekturen können mit den <€> <→> Tasten und den Zifferntasten <0>...<9> durchgeführt werden.

Anschließend wird die Eingabe durch Betätigen der **<ENTER>-**Taste gespeichert.

Danach wird das aktuelle Datum und die aktuelle Uhrzeit auf der Anzeige ausgegeben. Mit der **<ENTER>** oder **<ESC**>-Taste wird die Ausgabe des Datums und der Uhrzeit beendet.

## 5.1.3 Datum eingeben

Soll nur das Datum eingegeben werden, so ist das Datum in die Eingabezeile einzugeben. Korrekturen können mit den <←> <→> Tasten und den Zifferntasten <0>...<9> durchgeführt werden.

Anschließend wird die Eingabe durch Betätigen der < ENTER>-Taste gespeichert.

Danach wird das aktuelle Datum und die aktuelle Uhrzeit auf der Anzeige ausgegeben. Mit der **<ENTER>** oder **<ESC**>-Taste wird die Ausgabe des Datums und der Uhrzeit beendet.

## 5.2 Variable programmieren

Drücken Sie die **<F1>** Taste im Hauptmenü, um das Einstell-Menü aufzurufen. Danach den Menüpunkt "Variablen prog." mit den < +> > Tasten anwählen.

1. Drücken sie auf die **<ENTER>** Taste um das Variablen Programm aufzurufen.

Variablen prog. -> Start mit <\*>

2. Das Variablen Programm erscheint auf dem Display:

Trig. Verz. (+) 20: 200 ->

Mit den <€> <→> Tasten werden die nächsten bzw. die vorhergehenden Variablen angezeigt.

Mit den **<0>...<9>** Tasten wird ein neuer Variablenwert eingegeben. Mit der **<CLEAR>** Taste kann während der Variableneingabe eine falsche Eingabe korrigiert werden.

Mit der **<ENTER>** Taste wird das Variablen-Programm durch Abspeichern der vorgenommenen Einstellungen beendet. Wird die Variableneingabe mit der **<ESC>** Taste abgebrochen, so bleiben die alten Einstellungen erhalten.

Die Variablenwerte der Grundeinstellung sind im Anhang, "Standardvariablen" aufgelistet.

## 5.3 Wahlschalter programmieren

Drücken sie auf die **<F1>** Taste, im Hauptmenü, um das Einstell-Menü aufzurufen. Danach, den Menüpunkt "Wahlschalter prog." auswählen mit den **<\leftarrow> <\rightarrow>** Tasten.

1. Drücken sie auf die **<ENTER>** Taste um das Wahlschalter-Programm aufzurufen. Wahl-Schalter -> Start mit <\*>

2. Das Wahlschalter-Programm erscheint auf dem Display

Kennzeichen eing JA<1> NEIN<0> ->

Mit den <€> <→> -Tasten werden die nächsten, bzw. die vorhergehenden Wahlschalter angezeigt.

Mit der <1>-Taste werden die Optionen aktiviert [JA], mit der <0>-Taste werden die Optionen deaktiviert [NEIN].

Mit der **<ENTER>-**Taste wird das Wahlschalter-Programm durch Abspeichern der vorgenommenen Einstellungen beendet. Wird das Wahlschalter-Programm mit der **<ESC>** Taste abgebrochen, so bleiben die alten Einstellungen erhalten.

Die Grundeinstellung der Standard-Wahlschalter sind im Anhang, "Standard-Wahlschalter" aufgelistet.

## 5.4 Adresse programmieren

In diesem Menüpunkt wird die Kundenadresse für den Ausdruck eingegeben. Soll die Kundenadresse auf dem Ausdruck erscheinen, so ist die Wahlschalteroption "Kundenadresse drucken" zu aktivieren.

Drücken Sie auf die **<F1>** Taste im Hauptmenü, um das Einstell-Menü aufzurufen. Danach den Menüpunkt "Adresse prog." mit den < -> Tasten anwählen.

1. Drücken sie auf die **<ENTER>** Taste um das Adresse-Programm aufzurufen.

2. Adresse mit den alphanumerischen Tasten eingeben.

Das Adresse-Programm erscheint auf dem Display:

Es werden 4 Zeilen mit max. 24 Zeichen eingegeben. Jede vollständige Eingabe einer Zeile wird mit der Taste **<ENTER>** abgeschlossen, mit der Taste **<CLEAR>** kann eine falsche Eingabe korrigiert werden. Durch Doppelbetätigung der <**€**> wird eine Zeile zurückgesprungen, um eine

Wird vor dem Bestätigen der 4. Zeile mit der mit <ESC>-Taste abgebrochen, so wird die komplette Eingabe verworfen. Die alte Einstellung bleibt erhalten.

# 5.5 Prüfername programmieren

vorherige Eingabe zu korrigieren.

In diesem Menüpunkt wird der Prüfername für den Ausdruck eingegeben.

Soll der Prüfername auf dem Ausdruck erscheinen, so ist die Wahlschalteroption "Prüfer drucken" zu aktivieren. Ist der Wahlschalter 'Prüfer eingeben' aktiv, dann kann der Prüfername vor dem Ausdruck abgeändert oder eingegeben werden.

Drücken sie auf die **<F1>** Taste im Hauptmenü, um das Einstell-Menü aufzurufen. Danach den Menüpunkt "Prüfername prog." auswählen mit den **<F> >** Tasten.

1. Drücken sie auf die **<ENTER>** Taste um das Prüfername-Programm aufzurufen.

Das Prüfername-Programm erscheint auf dem Display:

2. Prüfername mit den alphanumerischen Tasten eingeben.

Es kann eine Zeile mit max. 24 Zeichen eingegeben werden. Die Zeile wird mit der **<ENTER>** Taste abgeschlossen, mit der Taste **<CLEAR>** kann eine falsche Eingabe korrigiert werden.

Adresse prog. -> Start mit <\*>

Adresse eingeben

Prüfername prog. -> Start mit <\*>

Prüfer eingeben

Drücken Sie auf die **<F1>** Taste im Hauptmenü, um das Einstell-Menü aufzurufen. Danach den Menüpunkt "Kontrast stell." mit den **<F> >** Tasten anwählen.

1. Drücken Sie auf die **<ENTER>** Taste um das Kontrast-Programm aufzurufen.

Das Kontrast-Programm erscheint auf dem Display:

2. Durch Betätigen der <←> <→> Tasten wird der Displaykontrast verringert oder erhöht.

Der eingestellte Kontrast wird mit der < ENTER>-Taste gespeichert, und ins Einstellmenü zurückgekehrt.

Wird mit der <**ESC>-**Taste die Kontrasteinstellung abgebrochen, so wird der alte Kontrastwert wieder hergestellt.

Der Displaykontrast, der sehr Temperaturabhängig ist, wird automatisch über die Temperatur korrigiert, so dass eine gewählte Kontrasteinstellung nahezu konstant über der gesamten Betriebstemperatur bleibt.

# 5.7 Konfiguration ausdrucken

Mit diesem Menüpunkt wird ein Ausdruck der aktuellen Konfiguration erstellt. Hierbei werden die Wahlschaltereinstellungen und die Variablenliste erstellt. Anhand der Variablenliste kann die Konfiguration überprüft werden.

Drücken Sie auf die **<F1>** Taste im Hauptmenü, um das Einstell-Menü aufzurufen. Danach den Menüpunkt "Konfig. drucken" mit den < + > > + Tasten anwählen.

1. Drücken Sie auf die **<ENTER>** Taste um die Konfiguration auszudrucken.

Konfig. drucken -> Start mit <\*>

Bitte warten

drucke Daten

2. Folgende Meldung erscheint auf dem Display während des Ausdrucks.

Mit der <**ESC>-**Taste kann der Ausdruck abgebrochen werden.

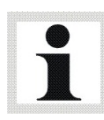

Eine aktuelle Konfigurationsliste sollte bei fehlerhaft arbeitendem Gerät erstellt werden. Die eichrechtlich signaturpflichtigen Variablen werden statt mit einem Doppelpunkt nach der Variablennummer mit einem <sup>\*</sup>, nach der Variablennummer gekennzeichnet.

Kontrast stell. -> Start mit <\*>

Kontrast stell. ->

Start mit <\*>

# 5.8 Eichvariablen ausdrucken

Mit diesem Menüpunkt wird ein Ausdruck der Eichvariablen erstellt.

Drücken Sie auf die **<F1>** Taste im Hauptmenü, um das Einstell-Menü aufzurufen. Danach den Menüpunkt "Eichvar. drucken" mit den **<€**> **<→**> Tasten anwählen.

1. Drücken Sie auf die **<ENTER>** Taste um die Eichvariablen auszudrucken. Eichkonf. druck. -> Start mit <\*>

2. Folgende Meldung erscheint auf dem Display während des Ausdrucks.

Bitte warten drucke Daten

Die Variablenliste der Eichkonfiguration enthält die Kalibrationswerte der Sensoren. Anhand der Variablenliste kann die Eichkonfiguration überprüft werden.

# 6 PC-Datenübertragung

Mit dem DOS-Programm "VZM300.EXE" können die Daten vom VZM300 in den PC eingelesen werden. Eine ASCII Datei mit dem gewünschten Namen "\*.CSV" wird erstellt.

Dieses Programm ist nur unter MS-DOS, WIN3.11/WIN95/WIN98 lauffähig.

Mit einem Tabellenkalkulationsprogramm, z.B. MS-Excel<sup>1</sup>), Lotus<sup>2</sup>), können die grafischen Daten dann aufbereitet werden.

1) eingetragenes Warenzeichen der Fa. Microsoft 2) eingetragenes Warenzeichen der Fa. Lotus

# 6.1 Programm VZM300.EXE

## Vorbereitung

Um die Übertragungsschnittstelle zu aktivieren, muss der Anschluss des PC's im DOS-Programm eingestellt werden:

| Anschluss am PC | Aufruf des Programms |
|-----------------|----------------------|
| COM1            | VZM300               |
| COM2            | VZM300 COM2          |
| COM3            | VZM300 COM3          |
| COM4            | VZM300 COM4          |

Die Datenübertragung erfolgt mit einem 3-adrigen Kabel, das bei der Fa. MAHA erhältlich ist, oder über die eingebaute IrDA-Schnittstelle an der linken Gehäuseseite des VZM300 (2 kleine Löcher an der linken Gehäuseseite, links neben dem Pedalkraft- / Drucksensor-Anschluss).

Um die Datenübertragung mit der optischen Schnittstelle zu aktivieren, ist der PC oder Laptop, an dem sich eine IrDA-Schnittstelle befindet, so aufzustellen, dass eine freie Sichtverbindung der PC-IrDA und der VZM300-IrDA besteht. Der Abstand sollte zwischen 5-70 cm betragen.

Als erstes ist im PC/LAPTOP die IrDA zu deaktivieren (bei WIN95 unter Systemeinstellungen: IrDA).

Dann ist unter DOS das Programm VZM300 mit dem COM-Anschluß-Parameter der IrDA zu starten (meistens: VZM300 COM3). Siehe hierzu das Benutzerhandbuch des PCs.

# 6.2 Durchführung einer Datenübertragung

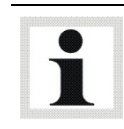

Bei der Datenübertragung muss das VZM300 eingeschaltet sein.

- 1 RS232-Kabel an das VZM 300 anschließen. Das andere Ende wird an den PC oder Laptop angeschlossen.
- 2 Auf dem PC oder Laptop das "VZM300.EXE"-Programm starten.

Auf dem Bildschirm erscheint das Mainmenue.

- 3 Den Menüpunkt "Receive Data" auswählen und mit RETURN bestätigen.
- 4 VZM 300 einschalten.
- 5 Dateiname eingeben (max. 8 Zeichen und ohne Extension) und mit RETURN bestätigen.

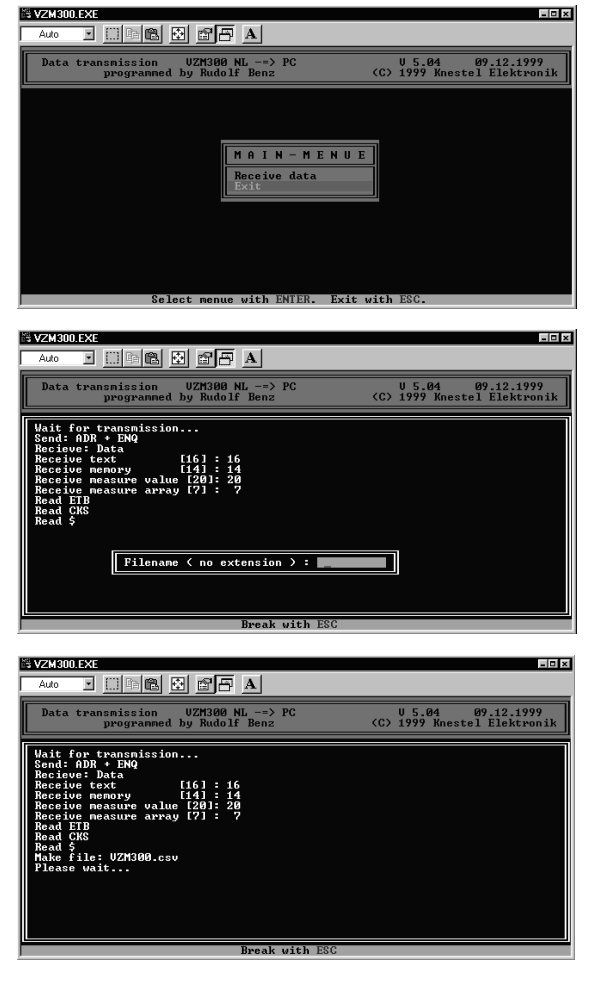

Die Datenübertragung ist hiermit beendet.

6 Mit ESC verlassen sie das Übertragungsprogramm.

## Fehlermeldung "Timeout"

Überprüfen Sie, ob ein Windowsprogramm z.B. POA, Palm Top, Maus oder Modem die Schnittstelle vorrangig belegt hat.

Das Programm schließen und nochmals versuchen.

Auch wenn eine 2. DOS-Shell geöffnet wird, kann auf die Schnittstelle nicht mehr zugegriffen werden.

# 6.3 Anzeige der Messdaten-Datei, z.B. in MS-Excel<sup>1)</sup>

Nach der Übertragung wird eine ACSII Datei mit dem gewünschten Namen "\*.CSV" erstellt. Diese Datei z.B. unter MS-Excel öffnen.

Folgender Bildschirm erscheint.

| -<br>- | licrosoft Excel                                                                   | - VZM300.CS           | 4         |                  |            |                  |        |                |              |           |              |                | - 8 X |
|--------|-----------------------------------------------------------------------------------|-----------------------|-----------|------------------|------------|------------------|--------|----------------|--------------|-----------|--------------|----------------|-------|
| ୍      | 🕼 Datei Bearbeiten Ansicht Einflügen Format Extras Daten <u>F</u> enster <u>?</u> |                       |           |                  |            |                  |        |                |              |           |              |                |       |
|        |                                                                                   | <b>₿</b> ₩ %          | 120       | Ω (Ω [Σ <i>†</i> | f≈ A↓ A↓   | 1                | )0%    | . <b>₽</b> ₽   |              |           |              |                |       |
|        |                                                                                   |                       |           |                  |            | ec non +,0 ,0    |        |                |              |           |              |                |       |
| 101    | a                                                                                 |                       |           |                  |            | 70 000 ,00 +,    | ୰୲ୖୖୖୖ |                |              |           |              |                |       |
|        | B18                                                                               | <u>∎  ×  √  ≉ </u> M. | АНА       |                  |            | -                |        |                |              |           |              |                |       |
| _      | A                                                                                 | В                     | C         | D                | E          | F                | G      | H              |              | J         | ĸ            | L              | -     |
| 1      | VZM300                                                                            |                       |           |                  |            |                  |        |                |              |           |              |                |       |
| 2      | LIEBOION                                                                          |                       |           |                  |            |                  |        |                |              |           |              |                | -     |
| 3      | VERSION                                                                           | VU.20/1D              |           |                  |            |                  |        |                |              |           |              |                |       |
| 4      |                                                                                   | V Z M 3 U U           |           |                  |            |                  |        |                |              |           |              |                |       |
| 5      | SERIAL NUN                                                                        | 011110050             |           |                  |            |                  |        |                |              |           |              |                |       |
| 7      |                                                                                   |                       |           |                  |            |                  |        |                |              |           |              |                |       |
| 2      | CALIB.DATE                                                                        | 01.07.99              |           |                  |            |                  |        |                |              |           |              |                |       |
| 0      | ADDRESS 1                                                                         | 01.07.55              |           |                  |            |                  |        |                |              |           |              |                |       |
| 10     | ADDRESS 2                                                                         | мана                  |           |                  |            |                  |        |                |              |           |              |                |       |
| 11     | ADDRESS 3                                                                         | Hoven 20              |           |                  |            |                  |        |                |              |           |              |                |       |
| 12     | ADDRESS 4                                                                         | D-87490 Hald          | enwang    |                  |            |                  | _      |                |              |           |              |                |       |
| 13     | PLATE NUM                                                                         | BER                   | onnang    |                  |            |                  |        |                |              |           |              |                |       |
| 14     | MANUFACTI                                                                         | IRER                  |           |                  |            |                  |        |                |              |           |              |                |       |
| 15     | TYPE                                                                              |                       |           |                  |            |                  |        |                |              |           |              |                |       |
| 16     | CHASSIS ID.                                                                       |                       |           |                  |            |                  |        |                |              |           |              |                |       |
| 17     | MILEAGE                                                                           |                       |           |                  |            |                  |        |                |              |           |              |                |       |
| 18     | OPERATOR                                                                          | МАНА                  |           |                  |            |                  |        |                |              |           |              |                |       |
| 19     |                                                                                   |                       |           |                  |            |                  |        |                |              |           |              |                |       |
| 20     |                                                                                   |                       |           |                  |            |                  |        |                |              |           |              |                |       |
| 21     |                                                                                   |                       |           |                  |            |                  |        |                |              |           |              |                |       |
| 22     |                                                                                   |                       |           |                  |            |                  |        |                |              |           |              |                |       |
| 23     | Pre-trigger                                                                       | 0.50 s                |           |                  |            |                  |        |                |              |           |              |                |       |
| 24     | Post-trigger                                                                      | 0.25 s                |           |                  |            |                  |        |                |              |           |              |                |       |
| 25     |                                                                                   |                       |           |                  |            |                  |        |                |              |           |              |                |       |
| 26     | Memory No.                                                                        | 1                     |           |                  |            |                  |        |                |              |           |              |                |       |
| 27     | Date                                                                              | 30.11.99              |           |                  |            |                  |        |                |              |           |              |                |       |
| 28     | Time                                                                              | 16:49                 |           |                  |            |                  |        |                |              |           |              |                |       |
| 29     | Remarks                                                                           |                       |           |                  |            |                  |        |                |              |           |              |                |       |
| 30     |                                                                                   |                       |           |                  |            |                  |        |                |              |           |              |                |       |
| 31     |                                                                                   | decel.max             | pedal max | Fmax             | P1 max     | P2 max           | P3 max | decel.ISO      | decel.ISOab  | v-start   |              |                |       |
| 32     | ļ                                                                                 | [m/s^2]               | [N]       | [kN]             | [bar]      | [bar]            | [bar]  | [m/s^2]        | [m/s^2]      | [km/h]    |              |                |       |
| 33     |                                                                                   | 0,24                  |           |                  |            |                  |        |                |              | 0         |              |                |       |
| 34     | L                                                                                 | decel.avg             | pedal avg | ⊢ avg            | P1 avg     | P2 avg           | P3 avg | time start avo | time end avg | speed avg | distance avg | time avg       | -     |
| N.     | Tabe                                                                              | lle1 /                |           |                  |            |                  |        | •              |              |           |              |                | •     |
| Eir    | ngeben                                                                            |                       |           |                  |            |                  |        |                |              |           |              |                |       |
|        | Start 🔍 Explor                                                                    | rer - Abnahme         | P Core    | IDRAW 8 - [Graf  | ik1] 🛛 🛃 M | icrosoft Excel - | VZM    |                |              |           |              | <u>க</u> ிறைறு | 08:03 |

1) eingetragenes Warenzeichen der Fa. Microsoft

Bei neueren EXCEL-Versionen die Dateierweiterung \*.CSV beim Öffnen der Datei auswählen, da diese nicht mehr automatisch vorgegeben wird.

66

7

#### Überprüfung der Verzögerung 7.1

Hier kann die Messgenauigkeit (± 0,1 m/s²) des Beschleunigungssensors überprüft werden.

- 1. Drücken Sie auf die <F1> Taste im Hauptmenü, um das Einstell-Menü aufzurufen. Danach den Menüpunkt "Überprüfung" mit den  $\langle \langle \rangle \rangle$  Tasten anwählen.
- 2. Drücken Sie auf die **<ENTER>** Taste um das Überprüfung-Menü zu starten.

## 3. Offsetabgleich durchführen.

Mit Hilfe der Justierschraube wird das VZM 300 auf waagerechte Position eingestellt. Der numerische Wert sollte auf 0,00 justiert werden. Sobald dieser Wert erreicht wird (+/- 0,05 m/s<sup>2</sup> zulässige Abweichung) erscheint die Meldung <OK> rechts im Display.

Mit der **<ENTER>** Taste den Offsetabgleich starten.

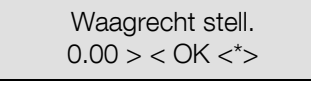

Bitte warten

drucke Daten

Bitte warten... Offset-Abgleich

0°:

Verz.

## 4. Waagerechter Überprüfung

Nach Abgleich erscheint der Sollwert bei waagerechter Position.

## 5. 45° Neigung Überprüfung

Wird die **<ENTER>-**Taste betätigt, dann erscheint der Sollwert bei 45° Neigung des VZM 300.

Es ist hierbei das VZM 300 45° in Fahrtrichtung zu neigen und der Anzeigewert anschließend zu überprüfen.

#### 6. 90° Neigung Überprüfung

Wird die <ENTER>-Taste nochmals betätigt, dann erscheint der Sollwert bei 90° Neigung des VZM 300.

Es ist nun der Verzögerungswert des VZM 300 in senkrechter Lage zu überprüfen.

Wird nun nochmals die <ENTER>-Taste betätigt, wird wieder bei waagrechter Stellung des VZM300 die Überprüfung von neuem gestartet.

Mit der **<ESC>-**Taste wird die Überprüfung des Beschleunigungssensors beendet.

Mit der <F2>-Taste werden alle Messwerte ausgedruckt.

Das VZM300 muss vor dem Offsetabgleich bei waagrechter Position genau auf  $a_{waagrecht} = 0,00$ 

m/s<sup>2</sup> justiert werden. Ist dies nicht der Fall, so ist die ausgegebene Bremsverzögerung aanzeige bei 45° und bei 90° folgendermaßen zu korrigieren:

 $a_{aktuell} = a_{anzeige} + a_{waagrecht}$ 

Beispiel:

awaagrecht = -0,05 m/s<sup>2</sup>

Überprüfung

45°: 6.94 <\*>

0,00 <\*> 0.00 m/s<sup>2</sup>

90°: 9.81 <\*> Verz. 9.85 m/s<sup>2</sup>

Verz. 6.97 m/s<sup>2</sup>

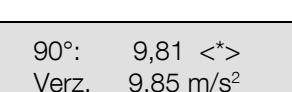

| Position                        | 0°                    | 45°                   | 90°       |  |
|---------------------------------|-----------------------|-----------------------|-----------|--|
| asoll                           | 0,00 m/s <sup>2</sup> | 6,94 m/s <sup>2</sup> | 9,81 m/s² |  |
| aanzeige                        | 0,00 m/s <sup>2</sup> | 6,97 m/s²             | 9,85 m/s² |  |
| aaktuell                        | -0,05 m/s²            | 6,92 m/s <sup>2</sup> | 9,80 m/s² |  |
| Abweichung:<br>asoll - aaktuell | 0,05 m/s²             | 0,02 m/s²             | 0,01 m/s² |  |

# 7.2 Überprüfung der externen Sensoren

Der Pedalkraftsensor, der Zugkraftsensor, der Drucksensor 1, 2 oder 3 werden überprüft.

- 1. Die zu überprüfenden Sensoren an das VZM300 anzuschließen.
- 2. VZM 300 einschalten und im Hauptmenü auf die **<F1>** Taste drücken um das Einstell-Menü aufzurufen. Danach den Menüpunkt "Überprüfung" mit den <**€**> <**→**> Tasten anwählen.
- 3. Mit der **<ENTER>** Taste den Sensortest starten.

Überprüfung -> Start mit <\*>

4. Offsetabgleich durchführen.

Mit Hilfe der Justierschraube wird das VZM 300 auf waagerechte Position eingestellt. Der numerische Wert sollte auf 0,00 justiert werden. Sobald dieser Wert erreicht wird (+/- 0,05 m/s2 zulässige Abweichung) erscheint die Meldung <OK> rechts im Display.

Mit der **<ENTER>** Taste den Offsetabgleich starten.

Waagrecht stell. 0.00 > < OK <\*>

Bitte warten Offset-Abgleich

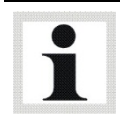

Während des Offsetabgleichs sind die angeschlossenen Sensoren druck- bzw. kraftlos zu halten. Danach wird das Prüfgewicht oder der Prüfdruck an den Sensor angelegt und die Anzeige verglichen.

5. Die Taste <→>solange betätigen bis die gewünschte Messwertanzeige erscheint: Pedal 0 N Druck1 00.0 bar

Verz. 0.00 m/s² Zugkr. 0.00 kN

Druck2 00.0 bar Druck3 00.0 bar

6. Mit der **<ESC>** Taste wird wieder ins Einstellmenü zurückgekehrt.

# 8 Instandhaltung

# 8.1 Aufladen des Akkus

Die Spannungsversorgung erfolgt durch ein 6 V Metallhybrid-Akku (NiHM), welches regelmäßig aufgeladen werden muss.

Der voll aufgeladene Akku reicht für ca. 50 Messvorgänge inklusive Grafikausdruck. Der Akku wird über ein mitgeliefertes Steckernetzteil geladen. Bei durchschnittlicher Entladung reicht es aus den Akku des VZM 300 über Nacht zu laden. Wird der Akku längere Zeit geladen besteht keine Gefahr der Überladung, da dies durch eine interne Schutzschaltung überwacht wird.

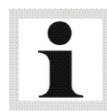

Sinkt die Akkuspannung unter einen bestimmten Wert infolge häufigen Gebrauchs und wird der Akku nicht geladen, so wird dies dem Benutzer mit folgender Meldung auf dem Display mitgeteilt.

Batterie schwach Bitte nachladen..

Wird diese Meldung angezeigt, schaltet sich das Gerät selbständig ab. Nach einer Ladezeit von ca. 7 Stunden ist der Akku vollständig geladen.

Zur Entlastung kann das VZM 300 während des Betriebs an das 12V Bordnetz des Kfzs mit dem optionalen Kabel für Bordspannung angeschlossen werden.

Wird das Verzögerungsmessgerät VZM 300 über längere Zeit nicht eingesetzt, sinkt die Akkuspannung durch die natürliche Selbstentladung. Das kann zur Folge haben, dass der Akkumulator tiefentladen wird.

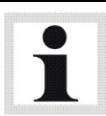

Erfolgt eine Entladung des Akkumulators weil das VZM 300 über längere Zeit nicht benutzt wurde, kann der Akkumulator beschädigt werden. Deshalb wird regelmäßiges Laden empfohlen. Der Akkuhersteller empfiehlt den Akku alle 6 Monate vollständig aufzuladen.

Nach dem Austauschen des Akkus sollte das VZM 300 erneut überprüft werden. Aus diesem Grund empfehlen wir das Gerät an den Hersteller zurückzuschicken.

# 8.2 Papierrolle wechseln

Es ist besonders darauf zu achten, dass immer holzfreies Papier verwendet wird. Schäden des Druckers, die durch Verwendung von falschem Papier entstehen können, werden nicht durch die Garantieleistung gedeckt.

Zum Wechseln der Papierrolle muss der Deckel im oberen Teil des VZM 300 geöffnet werden. Danach die neue Papierrolle wie abgebildet einlegen. Den Anfang der Papierrolle in die Papieraufnahme des Druckers einführen. Drücken Sie die "Papier-Vorschub"-Taste solange, bis der Drucker das Papier eigenständig einzieht und es oben herauskommt.

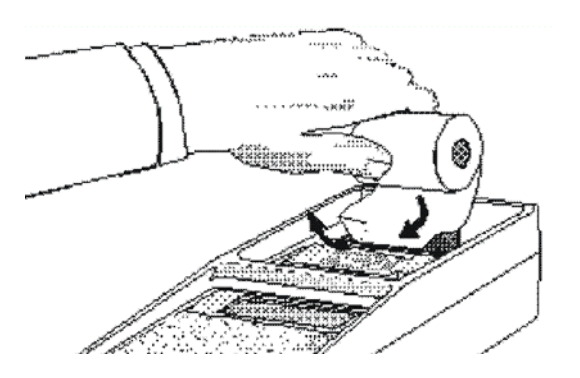

69

# 8.3 Druckerfarbband wechseln

Zum Wechseln des Farbbandes muss der Deckel im oberen Teil des VZM 300 geöffnet werden. Danach die rechte Seite des Farbbandes (PUSH) leicht nach unten drücken bis sich das Farbband auf der linke Seite hebt. Nun kann das Farbband problemlos entnommen werden.

Das Einlegen des neuen Farbbandes geschieht, indem man das Farbband auf den vorgesehenen Platz auflegt. Dann beide Seiten des Farbbandes herunterdrücken bis dieses einrastet.

Wenn sich Papier im Druckwerk befindet, dieses vor dem Einlegen des Farbbandes zwischen Farbband und Kassettengehäuse einführen.

Die "Papier-Vorschub"-Taste solange drücken, bis sich das Farbband strafft.

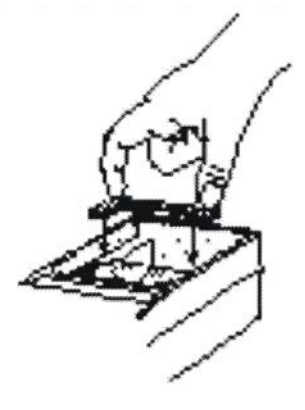

| en |
|----|
| ļ  |

| Fehlermeldung                       | Fehler                                                                                        | Überprüfung                                                  | Abhilfe                                                                                                   |
|-------------------------------------|-----------------------------------------------------------------------------------------------|--------------------------------------------------------------|----------------------------------------------------------------------------------------------------|
| Batterie schwach<br>Bitte nachladen | Akku leer.                                                                                    | Während des gesam-<br>ten Akkubetriebes des<br>VZM 300.      | Mit Steckernetzteil oder<br>Bordspannungskabel Akku<br>des VZM 300 nachladen.                             |
| Oszillatoren<br>defekt x.xx s       | Taktfrequenz der Uhr<br>und des Prozessors<br>stimmen nicht über-<br>ein.                     | Nach der Versions-<br>nummerausgabe nach<br>dem Einschalten. | VZM 300 zur Reparatur<br>zum Servicehändler brin-<br>gen!                                                 |
| Checksumme nicht<br>in Ordnung      | Eichkonfiguration<br>verstellt oder Spei-<br>cher defekt.                                     | Beim Start der Ver-<br>zögerungsmessung.                     | VZM 300 zur Reparatur<br>zum Servicehändler brin-<br>gen!                                                 |
| Temperatur<br>zu hoch               | Betriebstemperatur<br>ist außerhalb des<br>zulässigen Tem-<br>peraturbereiches<br>( > 50 °C). | Beim Start der Ver-<br>zögerungsmessung.                     | VZM 300 an einem küh-<br>leren Ort aufbewahren, bis<br>die Temperatur wieder im<br>Betriebsbereich liegt. |
| Temperatur<br>zu niedrig            | Betriebstemperatur<br>außerhalb des zu-<br>lässigen Tempera-<br>turbereichs (< 0 °C).         | Beim Start der Ver-<br>zögerungsmessung.                     | VZM 300 an einem wär-<br>meren Ort aufbewahren,<br>bis die Temperatur wieder<br>im Betriebsbereich liegt. |

# 8.5 Ersatzteile

Als Ersatzteile dürfen nur Originalteile des Herstellers eingesetzt werden. Bei diesen Teilen ist gewährleistet, dass sie den Anforderungen für den sicheren Betrieb gerecht werden.

# 9 Geräteentsorgung

Wenn Sie Ihr Gerät entsorgen möchten, wenden Sie sich bitte unter Angabe des Gerätetyps, des Kaufdatums und der Seriennummer an den Sie betreuenden Händler oder an:

MAHA Maschinenbau Haldenwang GmbH & Co. KG Hoyen 20 87490 Haldenwang

 Telefon:
 +49 (0) 8374 585 0

 Telefax:
 +49 (0) 8374 585 500

 E-Mail:
 altgeraete@maha.de

Alternativ können Sie das Gerät zu einem Entsorgungsfachbetrieb bringen. Dort ist sichergestellt, dass alle Teile und Betriebsflüssigkeiten fachgerecht und ökologisch entsorgt werden.

# 10 Anhang

# 10.1 Standardvariablen

Die Programmierung erfolgt im Einstellmenü.

| Nr. | Variablenname      | Beschreibung                                                         | Wert | Einheit      |
|-----|--------------------|----------------------------------------------------------------------|------|--------------|
| 20  | Trig. Verz. (+)    | Triggerschwelle Verzögerung für automatischen<br>Start der Messung   | 200  | 0.01<br>m/s² |
| 21  | Trig. Verz. (-)    | Triggerschwelle Verzögerung für automatisches<br>Beenden der Messung | 30   | 0.01<br>m/s² |
| 22  | Trig. Pedal (+)    | Triggerschwelle Pedalkraft für automatischen<br>Start der Messung    | 100  | Ν            |
| 23  | Trig. Pedal (-)    | Triggerschwelle Pedalkraft für automatisches<br>Beenden der Messung  | 20   | Ν            |
| 24  | Trig. Zugkraft (+) | Triggerschwelle Zugkraft für automatischen<br>Start der Messung      | 100  | 0.01 kN      |
| 25  | Trig. Zugkraft (-) | Triggerschwelle Zugkraft für automatisches<br>Beenden der Messung    | 20   | 0.01 kN      |
| 26  | Trig. Druck 1 (+)  | Triggerschwelle Druck 1 für automatischen Start der Messung          | 100  | 0.01 bar     |
| 27  | Trig. Druck 1 (-)  | Triggerschwelle Druck 1 für automatisches Be-<br>enden der Messung   | 20   | 0.01 bar     |
| 28  | Trig. Druck 2 (+)  | Triggerschwelle Druck 2 für automatischen Start der Messung          | 100  | 0.01 bar     |
| 29  | Trig. Druck 2 (-)  | Triggerschwelle Druck 2 für automatisches Be-<br>enden der Messung   | 20   | 0.01 bar     |
| 30  | Trig. Druck 3 (+)  | Triggerschwelle Druck 3 für automatischen Start der Messung          | 100  | 0.01 bar     |
| 31  | Trig. Druck 3 (-)  | Triggerschwelle Druck 3 für automatisches Be-<br>enden der Messung   | 20   | 0.01 bar     |

| Nr. | Variablenname                  | Beschreibung                                                                                                    | Wert | Einheit      |
|-----|--------------------------------|----------------------------------------------------------------------------------------------------|------|--------------|
| 32  | Grafik Pre-Trig                | Vorlaufzeit vor Messungsstart für grafische<br>Messwertaufnahme<br>100=1s                                                                                                    | 50   | 0.01 s       |
| 33  | Grafik Post-Trig               | Nachlaufzeit nach Messungsende für grafische<br>Messwertaufnahme<br>25=0,25s                                                                                                    | 25   | 0.01 s       |
| 34  | Messanzeige Def.               | Default-Messwertausgabe auf dem Display<br>während der Messung:<br>0 = Verz. max.<br>1 = Pedalkraft<br>2 = Zugkraft<br>3 = Druck 1<br>4 = Druck 2<br>5 = Druck 3                                                                                                    | 0    |              |
| 35  | Min. Messzeit                  | Mindestmesszeit zwischen Messungsstart und<br>Messungsende.<br>Die Messzeit beträgt mindestens diese Zeit,<br>auch wenn vorher ein Triggerstop die Messung<br>beenden sollte.<br>Hinweis: Diese Mindestmesszeit ist nur aktiv<br>wenn die System-Mindestmesszeit auf 65535<br>eingestellt ist. Ansonsten legt die System-<br>Mindestmesszeit die Mindestmesszeit fest; es<br>wird diese Einstellung ignoriert.                                                                      | 50   | 0.01 s       |
| 37  | Analogausgang<br>(Nicht aktiv) | Auswahl des Messwertes am Analogausgang<br>0 = Verzögerung nicht korrigiert<br>1 = Pedalkraft<br>2 = Zugkraft<br>3 = Druck 1<br>4 = Druck 2<br>5 = Druck 3<br>(6 = Nickwinkel-Geschwindigkeit Digit)<br>Die Analogspannung variiert von 05V.<br>Die Skalierung ist im PWM-Eichfaktor festgelegt.<br>Zur Zeit entspricht 5 V = 2000<br>Verzögerung: 20,00 m/s <sup>2</sup> = 5V<br>Pedalkraft: 1000N=2,5V<br>Zugkraft: 20,00 kN=5V<br>Druck 1: 20,00 bar=5V<br>Druck 2: 20,00 bar=5V | 0    |              |
| 38  | Rollwiderstand                 | Rollwiderstand für Hängerabbremsungsberech-<br>nung                                                                                                    | 15   | 0.01<br>m/s² |
| 39  | MW ISO tB-Offset               | Grafikauswertebeginn a(amax/2)+tB                                                                                                    | 30   | 0,01 s       |
| Nr. | Variablenname     | Beschreibung                                                                                                    | Wert | Einheit  |
|-----|-------------------|----------------------------------------------------------------------------------------------------|------|----------|
|     |                   | Siehe ISO-Formel a <sub>mt</sub>                                                                                                    |      |          |
| 40  | MW ISO tE-Offset  | Grafikauswertende a(amax/2)-tE<br>Siehe ISO-Formel a <sub>mt</sub>                                                                                                    | 10   | 0,01 s   |
| 41  | BSU Druck p0      | BSU Hochrechnung: Druck p0 zur Drucküber-<br>setzubgsberechnung gi zur Ermittlung der Ab-<br>bremsung bei zul. Gesamtgewicht.<br>Siehe BSU-Hochrechnungsformeln.                           | 4    | 0,01 bar |
| 42  | BSU Reibungsk.kr. | BSU Hochrechnung: Reibungskoeffizient kr zur<br>Berechnung der Abbremsung bei Prüfgewicht<br>und bei zul. Gesamtgewicht bei Prüfung auf der<br>Strasse.<br>Siehe BSU-Hochrechnungsformeln. | 2    | %        |

1)Die Konfigurationschecksumme wird aus diesen Einstellungen gebildet. Eine Veränderung dieser Einstellungen hat eine Änderung der Konfigurationschecksumme zur Folge.

## 10.2 Standard-Wahlschalter

(\* Grundeinstellung ab Werk)

| Nr.               |                | * | Beschreibung                                                                                                    |
|-------------------|----------------|---|----------------------------------------------------------------------------------------------------|
| Kennzeichen eing. | 1 JA<br>0 NEIN | Х | Kennzeichen eingeben und ausdrucken<br>Kennzeichen nicht eingeben und nicht ausdrucken                                                                                              |
| Hersteller eing.  | 1 JA<br>0 NEIN | Х | Hersteller eingeben und ausdrucken<br>Hersteller nicht eingeben und nicht ausdrucken                                                                                                |
| FZG-Typ eing.     | 1 JA<br>0 NEIN | Х | FZG Typ eingeben und ausdrucken<br>FZG Typ nicht eingeben und nicht ausdrucken                                                                                                    |
| ldent-Nr. eing.   | 1 JA<br>0 NEIN | Х | FZG Identnummer eingeben und ausdrucken<br>FZG Identnummer nicht eingeben und nicht ausdrucken                                                                                      |
| km-Stand eing.    | 1 JA<br>0 NEIN | Х | km Stand eingeben und ausdrucken<br>km Stand nicht eingeben und nicht ausdrucken                                                                                                    |
| Prüfer eing.      | 1 JA<br>0 NEIN | х | Prüfername eingeben<br>Prüfername nicht eingeben                                                                                                    |
| Bemerkung eing.   | 1 JA<br>0 NEIN | х | Bemerkung eingeben und ausdrucken<br>Bemerkung nicht eingeben und nicht ausdrucken                                                                                                  |
| Adresse drucken   | 1 JA<br>0 NEIN | х | Kundenadresse ausdrucken<br>Kundenadresse nicht ausdrucken                                                                                                    |
| Unterschr. druck. | 1 JA<br>0 NEIN | Х | Unterschriftfeld wird ausgedruckt<br>Es wird kein Unterschriftfeld ausgedruckt                                                                                                    |
| Prüfer drucken    | 1 JA<br>0 NEIN | х | Es wird der Prüfername ausgedruckt (Handeingabe/Speicher)<br>Es wird der Prüfername nicht ausgedruckt                                                                               |
| Ausdruckmenü ein  | 1 JA<br>0 NEIN | Х | Ein Auswahlmenü für den Ausdruck erscheint:<br>1= kein Ausdruck, 2= numerischer Ausdruck, 3= Grafikausdruck<br>Es wird kein Ausdruck-Auswahlmenü ausgegeben.                        |
| Ausdruck ein      | 1 JA<br>0 NEIN | х | <u>Ausdruckmenü aus:</u><br>Es wird ein Ausdruck erstellt.<br>Es wird kein Ausdruck erstellt.                                                                                       |
| Grafik ein        | 1 JA<br>0 NEIN | х | <u>Ausdruckmenü aus und Ausdruck ein:</u><br>Ausdruck wird mit Grafik erstellt.<br>Ausdruck wird ohne Grafik erstellt.                                                              |
| Trig. Freig. man. | 1 JA           |   | Die Triggerfreigabe erfolgt erst bei Betätigung der <*>-Taste oder<br>des Handauslösers. Danach sind die eingestellten Start-/ und<br>Stopptriggerschwellen zur Messaufnahme aktiv. |
|                   | 0 NEIN         | Х | Die Triggerschwellen sind sofort aktiv. Die Messaufnahme beginnt nach Überschreiten der Starttriggerschwellen.                                                                      |

| Nr.               |                | * | Beschreibung                                                                                                    |
|-------------------|----------------|---|----------------------------------------------------------------------------------------------------|
| Handauslöser      | 1 JA<br>0 NEIN | x | Die Messaufnahme beginnt mit Betätigung des Handauslösers und<br>endet bei erneuter Betätigung des Handauslösers. Die automa-<br>tischen Triggerschwellen sind deaktiviert.<br>Messaufnahme beginnt und endet automatisch (Triggerschwellen). |
| Speicher wählen   | 1 JA<br>0 NEIN | x | Eingabe der Speichernummer nach Beendigung der Messung.<br>Autom. Speichernummervergabe nach Beendigung der Messung bis<br>alle Speicher belegt sind. Danach wird noch die Speichernummer<br>abgefragt.                                       |
| Nicht belegt 1    | 1 JA<br>0 NEIN | Х |                                                                                                    |
| Speich. 0=7 1=14  | 1 JA<br>0 NEIN | х | 14 Messwertspeicher á 500 Messpunkte (Speicheraufteilung)<br>7 Messwertspeicher á 1000 Messpunkte (Speicheraufteilung)<br>Die Eingabe wird erst nach "Messung löschen" übernommen.                                                            |
| P1 0=pneu 1=hydr  | 1 JA<br>0 NEIN | х | Drucksensor 1 ist hydraulisch (300 bar)<br>Drucksensor 1 ist pneumatisch (20 bar)                                                                                                    |
| P2 0=pneu 1=hydr  | 1 JA<br>0 NEIN | х | Drucksensor 2 ist hydraulisch (300 bar)<br>Drucksensor 2 ist pneumatisch (20 bar)                                                                                                    |
| P3 0=pneu 1=hydr  | 1 JA<br>0 NEIN | Х | Drucksensor 3 ist hydraulisch (300 bar)<br>Drucksensor 3 ist pneumatisch (20 bar)                                                                                                    |
| Ausgabe v-Start   | 1 JA<br>0 NEIN | Х | Ausdruck der Start-Geschwindigkeit bei Bremsbeginn.<br>Kein Ausdruck der Start-Geschwindigkeit.                                                                                                    |
| Nicht belegt 2    | 1 JA<br>0 NEIN | Х |                                                                                                    |
| Nicht belegt 3    | 1 JA<br>0 NEIN | Х |                                                                                                    |
| Nicht belegt 4    | 1 JA<br>0 NEIN | Х |                                                                                                    |
| Nickwinkelkorr.   | 1 JA<br>0 NEIN | Х | Die Verzögerung wird mit dem Nickwinkel korrigiert.<br>Die Verzögerung wird nicht mit dem Nickwinkel korrigiert.                                                                                                    |
| Grafikdruck kurz  | 1 JA<br>0 NEIN | Х | Die Standardgrafik wird in halber Länge ausgedruckt.<br>Standardgrafikausdruck in voller Länge aktiv.                                                                                                    |
| Maxwert-Anz. aus  | 1 JA<br>0 NEIN | Х | Nach der Messung wird nicht das Messwertmenü ausgegeben<br>Nach der Messung können die max. Messwerte betrachtet werden                                                                                                    |
| Fernstart Messung | 1 JA<br>0 NEIN | X | Fernstart über Handtaster des Messwertprogramms, des Offset-<br>abgleichs, des Druckermenüs und Beenden der Messwertanzeige.<br>Tastatursteuerung ist ebenfalls aktiv.<br>Kein Fernstart der Messung über Handtaster.                         |
| Nicht belegt 5    | 1 JA<br>0 NEIN | x |                                                                                                    |
| Nicht belegt 6    | 1 JA<br>0 NEIN | x |                                                                                                    |

| Nr.         |                | * | Beschreibung                                                                                                    |
|-------------|----------------|---|----------------------------------------------------------------------------------------------------|
| Testbetrieb | 1 JA<br>0 NEIN | x | Es wird P2/P3 nicht gespeichert, dafür wird der Neigungswinkel und der<br>Gyrowert im Speicher für P2/P3 gespeichert (Einstellung wird erst bei Mes-<br>sung löschen übernommen). Die Werte werden nicht ausgegeben. Sie kön-<br>nen nur nach der Schnittstellenübertragung ausgewertet werden.<br>Testprogramm aus. P2 und P3 werden aufgezeichnet, gespeichert und<br>ausgegeben, falls aktiv. |

# 10.3 Trigger-Wahlschalter

(\* Grundeinstellung ab Werk)

| LCD-Display        |        | * | Beschreibung                                                    |
|--------------------|--------|---|-----------------------------------------------------------------|
| Druck 2 vorhand.   | 1 JA   |   | Druck 2 vorhanden ?                                             |
|                    | 0 NEIN | Х |                                                                 |
| Druck 3 vorhand.   | 1 JA   |   | Druck 3 vorhanden ?                                             |
|                    | 0 NEIN | Х |                                                                 |
| Trig. Verz. (+)    | 1 JA   | Х | Triggerschwelle Verzögerung für automatischen Start der Messung |
|                    | 0 NEIN |   |                                                                 |
| Trig. Verz. (-)    | 1 JA   | Х | Triggerschwelle Verzögerung für automatischen Stop der Messung  |
|                    | 0 NEIN |   |                                                                 |
| Trig. Pedal (+)    | 1 JA   |   | Triggerschwelle Pedalkraft für automatischen Start der Messung  |
|                    | 0 NEIN | Х |                                                                 |
| Trig. Pedal (-)    | 1 JA   |   | Triggerschwelle Pedalkraft für automatischen Stop der Messung   |
|                    | 0 NEIN | Х |                                                                 |
| Trig. Zugkraft (+) | 1 JA   |   | Triggerschwelle Zugkraft für automatischen Start der Messung    |
|                    | 0 NEIN | Х |                                                                 |
| Trig. Zugkraft (-) | 1 JA   |   | Triggerschwelle Zugkraft für automatischen Stop der Messung     |
|                    | 0 NEIN | Х |                                                                 |
| Trig. Druck1 (+)   | 1 JA   |   | Triggerschwelle Druck 1 für automatischen Start der Messung     |
|                    | 0 NEIN | Х |                                                                 |
| Trig. Druck1 (-)   | 1 JA   |   | Triggerschwelle Druck 1 für automatischen Stop der Messung      |
|                    | 0 NEIN | Х |                                                                 |
| Trig. Druck2 (+)   | 1 JA   |   | Triggerschwelle Druck 2 für automatischen Start der Messung     |
|                    | 0 NEIN | Х |                                                                 |
| Trig. Druck2 (-)   | 1 JA   |   | Triggerschwelle Druck 2 für automatischen Stop der Messung      |
|                    | 0 NEIN | Х |                                                                 |
| Trig. Druck3 (+)   | 1 JA   |   | Triggerschwelle Druck 3 für automatischen Start der Messung     |
|                    | 0 NEIN | Х |                                                                 |
| Trig. Druck3 (-)   | 1 JA   |   | Triggerschwelle Druck 3 für automatischen Stop der Messung      |
|                    | 0 NEIN | Х |                                                                 |
| Nickwinkelkorr.    | 1 JA   | Х | Nickwinkelkorrektur ein-/ausschalten                            |
|                    | 0 NEIN |   |                                                                 |

### © MAHA Maschinenbau Haldenwang GmbH & Co. KG

Schutzvermerk nach DIN ISO 16016:

Weitergabe sowie Vervielfältigung dieses Dokuments, Verwertung und Mitteilung seines Inhalts sind verboten, soweit nicht ausdrücklich gestattet. Zuwiderhandlungen verpflichten zu Schadenersatz. Alle Rechte für den Fall der Patent-, Gebrauchsmuster- oder Geschmacksmustereintragung vorbehalten.

Der Inhalt dieser Ausgabe wurde sorgfältig auf Richtigkeit geprüft. Trotzdem können Fehler nicht vollständig ausgeschlossen werden.

Technische Änderungen ohne Vorankündigung jederzeit vorbehalten.

#### Dokument

Dokumenten-Nr.: BA201001-de Freigabedatum: 2014-10-09

#### Hersteller

| MAHA Maschir<br>Hoyen 20<br>87490 Halden<br>Germany | nenbau Haldenwang GmbH & Co. KG<br>wang                                          |
|-----------------------------------------------------|----------------------------------------------------------------------------------|
| Telefon:                                            | +49 8374 585 0                                                                   |
| Telefax:                                            | +49 8374 585 590                                                                 |
| Telefax ET:                                         | +49 8374 585 565                                                                 |
| Internet:                                           | http://www.maha.de                                                               |
| E-Mail:                                             | maha@maha.de                                                                     |
| Hotline:                                            | +49 180 66242 60 für Bremsprüfstände, Prüfstraßen                                |
|                                                     | +49 180 66242 80 für Hebetechnik                                                 |
|                                                     | +49 180 66242 90 für Leistungsprüfstände, Abgas- und Klimatechnik                |
|                                                     | (0,20 €/Anruf aus dem dt. Festnetz, max. 0,60 €/Anruf aus dem dt. Mobilfunknetz) |

#### Kundendienst

| AutomoTec GmbH<br>Maybachstraße 8<br>87437 Kempten<br>Germany |                                                                                  |
|---------------------------------------------------------------|----------------------------------------------------------------------------------|
| Telefon:<br>Telefax:                                          | +49 180 66242 50<br>+49 180 66242 55                                             |
|                                                               | (0,20 €/Anruf aus dem dt. Festnetz, max. 0,60 €/Anruf aus dem dt. Mobilfunknetz) |
| Internet:                                                     | http://www.automo-tec.com                                                        |
| E-Mail:                                                       | service@automo-tec.com                                                           |